# ГОЛОЛЁД 3.0

Руководство пользователя

# Оглавление

| 1. | Описа  | ание Программы                           | 4  |
|----|--------|------------------------------------------|----|
| 2. | Обще   | е положение                              | 7  |
| 3. | Описа  | ание меню                                | 8  |
|    | 3.1. M | еню Файл                                 | 8  |
|    | 3.1.1. | Экспорт                                  | 8  |
|    | 3.1.2. | Импорт из архива расчетов                | 10 |
|    | 3.1.3. | Импорт из архива старого формата         | 11 |
|    | 3.2. M | еню Плавка                               | 12 |
|    | 3.2.1. | Новый расчет                             | 12 |
|    | 3.2.2. | Архив расчетов                           | 12 |
|    | 3.3. M | еню Подстанции и линии                   | 14 |
|    | 3.4. M | еню Справочники                          | 16 |
|    | 3.4.1. | Классы напряжения ВЛ                     | 16 |
|    | 3.4.2. | Классы проводов                          | 17 |
|    | 3.4.3. | Марки проводов                           | 18 |
|    | 3.4.4. | Температурные коэффициенты сопротивления | 19 |
|    | 3.4.5. | Типы проводов                            | 20 |
|    | 3.4.6. | Типы тросов                              | 22 |
|    | 3.4.7. | Скорости ветра                           | 23 |
|    | 3.4.8. | Схемы плавки                             | 25 |
|    | 3.4.9. | Нормативные документы                    | 25 |
|    | 3.5. M | еню Настройки                            | 27 |
|    | 3.5.1. | Общие                                    | 27 |
|    | 3.5.2. | Диапазоны                                | 31 |

|    | 3.5 | .3. Модули дополнительных функций              | 33 |
|----|-----|------------------------------------------------|----|
| 3. | 6.  | Меню Помощь                                    | 33 |
| 4. | По  | рядок работы с Программой                      | 36 |
| 4. | 1.  | Основной расчет                                | 36 |
| 4. | 2.  | Расчет температуры провода                     | 50 |
| 5. | Им  | портирование данных из архивов старого формата | 53 |
| 6. | Bo  | зможные ошибки и их устранение                 | 57 |

#### 1. Описание Программы

Программа «Гололед 3.0» («Программа») не является сетевой и устанавливается на локальном рабочем места.

Программа предназначена для расчета режимов плавки гололеда на фазных проводах и грозозащитных тросах переменным или постоянным током на всех воздушных линиях (ВЛ) энергосистемы 6-10, 35, 110, 220 кВ и выше.

Программа позволяет рассчитывать время и токи плавки с учетом зависимостей сопротивления провода и коэффициента теплоотдачи от температуры, условий окружающей среды, схемы плавки, длины гололедного участка, изменения сопротивления контура плавки в разных циклах из-за опадания гололеда.

Расчеты нормальных режимов плавки гололеда производятся с математической модели, основу которой составляют использованием нелинейные дифференциальные уравнения теплового баланса, в которых учитываются зависимости сопротивления провода И коэффициента теплоотдачи от температуры провода. Различные климатические условия по длине воздушной линии отражаются путем разбиения ее на участки.

В методике расчета совместно рассматриваются участки ВЛ покрытые и не покрытые гололедом, а также учитывается изменение во времени тока плавки, температуры провода, теплового сопротивления *R*<sub>T0</sub> и коэффициента теплоотдачи. Полное электрическое сопротивление контура плавки ВЛ определяется как сумма сопротивлений участков. Время плавки определяется путем численного интегрирования дифференциальных уравнений теплового баланса.

Исходные данные для расчета:

• параметры ВЛ:

тип провода;

длина линии;

• параметры схемы плавки:

схема соединения проводов;

напряжение плавки;

схема и параметры установки плавки гололеда;

• условия охлаждения провода:

температура воздуха;

скорость ветра;

направление ветра;

• параметры гололедной муфты:

толщина стенки гололедной муфты;

плотность гололеда;

длина гололедной муфты.

Результаты расчета:

ток плавки;

максимально допустимый ток плавки;

ток, препятствующий образованию гололеда;

время плавки;

температура провода без гололеда.

Программа содержит базу данных, в которой можно хранить данные о подстанциях, воздушных линиях, параметрах схем плавки и проводов различных ВЛ энергосистемы.

Программа может быть также использована для расчета уставок релейной защиты установок плавки гололеда.

Программа является развитием разработанного ранее комплекса программ «Гололед». Свидетельства о регистрации в РОСПАТЕНТЕ

5

№2008611066, 2008г., №2008611089, 2008г., №2008611091, 2008г., №2013616319, 2013г., №2012610327, 2014г.

#### 2. Общее положение

- 1. Дробная часть числа отделяется от целой части запятой. Например: 2,32.
- 2. Установленная галочка напротив параметра означает активный параметр. Например: Разрешить вести отчет о работе программы
- 3. Двойное нажатие по строке в таблице открывает окно для её редактирования.
- 4. Все поля, представленные в окнах добавления или изменения какихлибо параметров, обязательны к заполнению.

## 3. Описание меню

#### 3.1. Меню Файл

Меню Файл содержит пункт: Экспорт, Импорт и Выход. Пункт Импорт содержит подпункты: Из архива старого формата и Из архива расчетов.

| Файл Плавка | Подстанции и линии        | Справочники |
|-------------|---------------------------|-------------|
| Экспорт     | ∖ ≊ છ                     |             |
| Импорт 🕨    | Из архива старого формата |             |
| Выход       | Из архива расчетов        |             |

Вызов пункта меню Выход завершает работу программы.

## 3.1.1. Экспорт

Для переноса данных между программами «Гололед 3» предусмотрена функция экспортирования. Выбором пункта меню **Файл->Экспорт**, открывается окно экспорта данных.

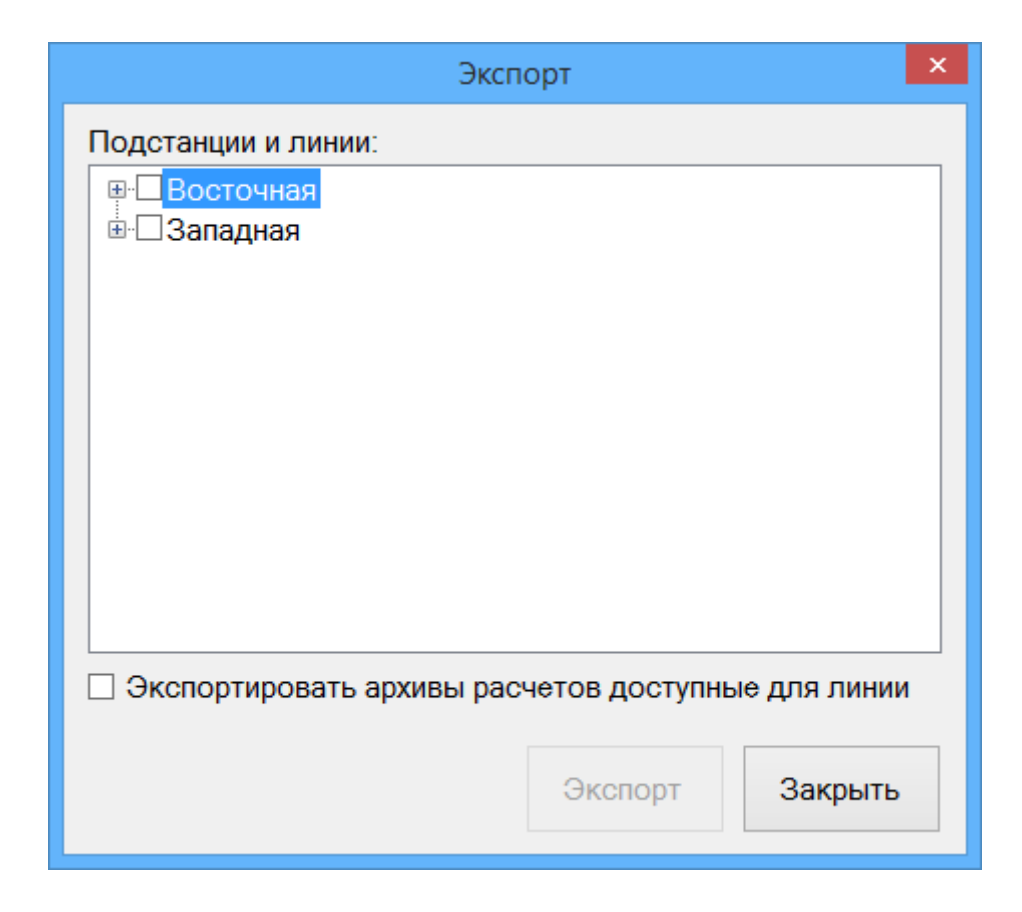

Для экспорта необходимо выбрать подстанции и линии, и нажать на кнопку **Экспорт**.

| Экспорт                                                                                                    | × |
|----------------------------------------------------------------------------------------------------|---|
| Подстанции и линии:                                                                                                    |   |
| <ul> <li>Восточная</li> <li>Восточная-Западная 220 кВ</li> <li>Восточная-Северная 110 кВ</li> <li>Восточная-Северная Трос</li> <li>Западная</li> <li>Западная-Южная 330 кВ</li> </ul> |   |
| <ul> <li>Экспортировать архивы расчетов доступные для лини</li> </ul>                                                                                                    | 4 |
| Экспорт Закрыть                                                                                                    |   |

После нажатия кнопки Экспорт будет предложено сохранить файл экспорта в любое удобное для вас место.

|                                                                                                    | Save As                                                  | × |
|----------------------------------------------------------------------------------------------------|----------------------------------------------------------|---|
| € → • 1                                                                                                    | ► This PC → Desktop → Новая папка 🗸 🖒 Search Новая папка | Q |
| Organize 👻 Ne                                                                                                    | ew folder                                                | ? |
| <ul> <li>Favorites</li> <li>Desktop</li> <li>Яндекс.Диск</li> <li>Downloads</li> <li>Recent places</li> <li>Homegroup</li> <li>This PC</li> <li>Deskton</li> </ul> | Name Date modified Type No items match your search.      |   |
| Documents                                                                                                    |                                                          |   |
| Downloads                                                                                                    | ✓ <                                                      | > |
| File <u>n</u> ame:                                                                                                    | ExportGololed.xml                                        | ¥ |
| Save as <u>t</u> ype:                                                                                                    | Xml files (*.xml)                                        | ¥ |
| Hide Folders                                                                                                    | Save Cancel                                              |   |

При необходимости передачи архива расчетов, прикреплённых к линиям, необходимо перед экспортированием выбрать пункт Экспортировать архивы расчетов доступные для линии.

## 3.1.2. Импорт из архива расчетов

Для переноса данных между программами «Гололед 3» предусмотрена функция импортирования. Выбором пункта меню Импорт->Импорт из архива расчетов, открывается окно импорта данных.

| Имг                        | торт                      | × |
|----------------------------|---------------------------|---|
| Подстанции и линии:        |                           |   |
|                            |                           |   |
|                            |                           |   |
|                            |                           |   |
|                            |                           |   |
|                            |                           |   |
|                            |                           |   |
|                            |                           |   |
|                            |                           |   |
| 🗌 Импортировать архивы рас | четов доступные для линии | 1 |
| Загрузить<br>экспорт       | Импорт Закрыть            | • |

Для импортирования данных необходимо нажать на кнопку Загрузить экспорт и выбрать файл экспорта. Далее необходимо выбрать подстанции и линии которые необходимо перенести в текущую базу данных и нажать кнопку Импорт.

| Импорт                                                                                                    |  |
|----------------------------------------------------------------------------------------------------|--|
| Подстанции и линии:<br>Восточная (19.02.2015/РКМ)<br>Восточная-Западная 220 кВ<br>Восточная-Северная Трос                             |  |
| <ul> <li>Импортировать архивы расчетов доступные для линии</li> <li>Загрузить<br/>экспорт</li> <li>Импорт</li> <li>Закрыть</li> </ul> |  |

При необходимости импортирования архива расчетов, прикрепленных к линиям, необходимо выбрать пункт **Импортировать архивы расчетов доступные для линии**.

После импортирования выбранные линии станут доступны в окне Подстанции и линии.

#### 3.1.3. Импорт из архива старого формата

Для переноса в новую программу информации из разработанного ранее комплекса программ «Гололед» предусмотрена возможность импортирования данных из архивных конфигурационных файлов программ «Гололёд», «Гололёд 110», «Гололед Трос».

Выбором пункта меню **Импорт->Из архива старого формата**, открывается окно импорта данных.

| Импорт конфигурационного файла 🛛 🗙                  |        |         |  |  |
|-----------------------------------------------------|--------|---------|--|--|
| Тип схемы<br>Переменный ток О Постоянный ток О Трос |        |         |  |  |
|                                                     |        | Открыть |  |  |
|                                                     | Импорт | Закрыть |  |  |

Действия по импортированию данных подробно описаны в пятом разделе: Импортирование данных из архивов старого формата.

## 3.2. Меню Плавка

Меню плавка содержит пункты: Новый расчет, Архив расчетов.

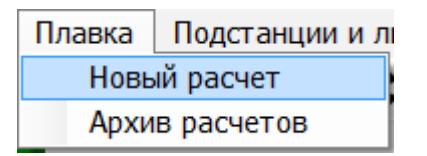

# 3.2.1. Новый расчет

При нажатии на пункт Новый расчет, все поля главного окна очищаются и становятся активными для заполнения.

## 3.2.2. Архив расчетов

Окно Архив расчетов содержит информацию о ранее проведенных расчетах.

|                     |                              | Архив расч                  | етов                                  |                                      |             |               |
|---------------------|------------------------------|-----------------------------|---------------------------------------|--------------------------------------|-------------|---------------|
| Дата расчета        | Линия                        | Схема                       | Комментарий                           | Открыть<br>результат<br>расчета .xls | Пов<br>расч | горить<br>ют  |
| 17.08.2014 16:51:59 | Восточная-Северна:<br>Трос   | Трос-трос<br>постоянный ток | Расчет по<br>заданному<br>току плавки | Откры                                | ть Пов      | торить расчет |
| 16.08.2014 15:26:33 | Восточная-Северна:<br>110 кВ | 3-х фазное КЗ               |                                       | Откры                                | ть Пов      | торить расчет |
|                     |                              |                             |                                       |                                      |             |               |
|                     |                              |                             |                                       |                                      | Удалить     | Закрыть       |

Таблицу можно отсортировать по столбцам: Дата расчета, Линия, Схема.

Есть возможность повторного расчета задачи. При нажатии на кнопку **Повторить расчет** данные о задаче загружаются в главное окно, далее оператор проверяет правильность введённых данных и/или вводит иные значения и производит повторный расчет.

При нажатии на кнопку **Открыть**, в программе Excel открывается сформированный ранее результат расчета.

При нажатии левой кнопкой мыши по ячейке комментария откроется окно для его редактирования.

| Редактировать комментарий       |          |  |  |  |  |
|---------------------------------|----------|--|--|--|--|
| Расчет по заданному току плавки |          |  |  |  |  |
|                                 |          |  |  |  |  |
|                                 |          |  |  |  |  |
| Сохранить                       | Отменить |  |  |  |  |

Для фиксации изменений нажмите на кнопку **Сохранить**, для выхода без сохранения нажмите на кнопку **Отменить**.

# 3.3. Меню Подстанции и линии

Окно Подстанции и линии содержит описание всех подстанций, воздушных линий и участков линий, представленных в базе данных.

|                                                                                                    | Подстанци                                 | ии и линии                                                                                               | _ 🗆 🗙                                      |
|----------------------------------------------------------------------------------------------------|-------------------------------------------|----------------------------------------------------------------------------------------------------|--------------------------------------------|
| Восточная     Восточная-Запа     восточная-Севе     восточная-Севе     восточная-Севе     восточная-Севе     восточная-Севе     восточная-Севе     восточная-Севе | дная 220 кВ<br>рная 110 кВ<br>рная Трос   | Информация о линии<br>Линия: Восто<br>Подстанция: Восто<br>Протяжённость, км: 41<br>Класс напряжения: 22 | учная-Западная 220 кВ<br>очная<br>,67<br>0 |
| Наименование участка                                                                                                    | Длина                                     | Тип провода                                                                                              | Количество проводов в<br>фазе              |
| Восточная-Завод                                                                                                    | 11,67                                     | AC-300/48                                                                                                | 1                                          |
| Завод-Песчанка                                                                                                    | 20                                        | AC-300/66                                                                                                | 1                                          |
| Песчанка-Западная                                                                                                    | 10                                        | AC-300/39                                                                                                | 1                                          |
| Добавить<br>линию линию                                                                                                    | <u>У</u> далить Добавить<br>линию участок |                                                                                                    | <u>З</u> акрыть                            |

При выборе уровня Подстанции/Линии/Участки, кнопки **Добавить**, **Изменить**, **Удалить** меняют свое наименование и функции в соответствии с уровнем.

При добавлении подстанции вызывается окно:

| Добавление подстанции 🛛 🗙 |           |          |  |  |  |
|---------------------------|-----------|----------|--|--|--|
| Подстанция:               |           |          |  |  |  |
|                           | Сохранить | Отменить |  |  |  |

При добавлении линии вызывается окно:

|                   | Добавление линии   | × |
|-------------------|--------------------|---|
| Линия:            |                    | ] |
| Подстанция:       | Восточная ч        |   |
| Класс напряжения: | 10 ~               | ] |
|                   | Сохранить Отменить |   |

При добавлении участка вызывается окно:

| Добавление участка        |   |  |  |  |
|---------------------------|---|--|--|--|
| Участок: Южный            | ] |  |  |  |
| Протяжённость, км: 12     |   |  |  |  |
| Кол-во проводов в фазе: 1 |   |  |  |  |
| Тип провода: AC-185/43 v  |   |  |  |  |
| Сохранить Отменить        |   |  |  |  |

Если выбран участок ВЛ, то внизу окна открывается дополнительная информация о параметрах провода этого участка.

|                     |                                                            |                                                 | Под                      | станции и ли                | інии                                       |                                                                  |                                                | - 🗆 🗙                           |
|---------------------|------------------------------------------------------------|-------------------------------------------------|--------------------------|-----------------------------|--------------------------------------------|------------------------------------------------------------------|------------------------------------------------|---------------------------------|
|                     | гочная<br>Зосточная-За<br>Восточна<br>Завод-Пе<br>Песчанка | ападная 220 к<br>я-Завод<br>ючанка<br>-Западная | В                        |                             | Информация<br>У<br>Протяжён<br>Кол-во пров | а об участке<br>′часток: Восто<br>нность, км: 11<br>одов в фазе: | очная-Завод<br>,67<br>1                        |                                 |
| Тип провода         | Марка<br>провода                                           | Сечение<br>алюминия<br>(меди),<br>мм2           | Сечение<br>стали,<br>мм2 | Масса<br>алюминия,<br>кг/км | Масса<br>стали,<br>кг/км                   | Диаметр<br>провода,<br>см                                        | Активное<br>сопротивле<br>провода<br>при 20оС, | Температур<br>коэффицие<br>1/оС |
| AC-300/48           | AC                                                         | 300                                             | 48                       | 812                         | 374                                        | 2,41                                                             | 0,099                                          | 0,00403                         |
|                     |                                                            |                                                 |                          |                             |                                            |                                                                  |                                                |                                 |
| Добавить<br>участок | <u>И</u> зменит<br>участов                                 | гь <u>У</u> дали<br>« участ                     | ить Доб<br>гок уча       | бавить<br>асток             |                                            |                                                                  |                                                | <u>З</u> акрыть                 |

#### 3.4. Меню Справочники

Меню Справочники содержит пункты: Классы напряжений ВЛ, Классы проводов, Марки проводов, Температурные коэффициенты, Типы проводов, Типы тросов, Скорости ветра, Схемы плавки, Нормативные документы.

| Справочники   | Настройки    | Помощь  |  |
|---------------|--------------|---------|--|
| Классы на     | пряжений ВЛ  |         |  |
| Классы пр     | оводов       |         |  |
| Марки про     | водов        |         |  |
| Температу     | /рные коэффі | ициенты |  |
| Типы проводов |              |         |  |
| Типы тросов   |              |         |  |
| Скорости в    | ветра        |         |  |
| Схемы пла     | вки          |         |  |
| Нормативн     | ные документ | ы       |  |

## 3.4.1. Классы напряжения ВЛ

Окно **Классы напряжения ВЛ** содержит описание всех классов напряжения ВЛ, представленных в базе данных.

| Классы напр                       | яжения ВЛ       |
|-----------------------------------|-----------------|
| Обозначение                       | Описание        |
| □ 10                              | -               |
| 35                                | -               |
| □ 110                             | -               |
| □ 220                             | -               |
| 330                               | -               |
| 500                               | -               |
|                                   |                 |
|                                   |                 |
|                                   |                 |
| Добавить <u>И</u> зменить Удалить | <u>З</u> акрыть |

Для добавления нового класса напряжения нажмите на кнопку Добавить.

| Изм                       | енить класс напряжения ВЛ 🛛 🛛 🗙    |
|---------------------------|------------------------------------|
| Обозначение:<br>Описание: | -                                  |
|                           | <u>С</u> охранить <u>О</u> тменить |

Заполните предлагаемые поля и нажмите Сохранить для сохранения записи в базе данных или кнопку Отмена для закрытия окна без сохранения.

Для изменения класса напряжения ВЛ дважды нажмите по необходимой строке, либо выделите нужный класс напряжения и нажмите на кнопку **Изменить**.

Для удаления одной или группы строк класса напряжения, выберите их, поставив галочки в нужных строках и нажмите на кнопку **Удалить**.

#### 3.4.2. Классы проводов

Окно Классы проводов содержит описание всех классов проводов, представленных в базе данных.

|     | Классы проводов                                                                                                    |
|-----|----------------------------------------------------------------------------------------------------|
|     | Наименование                                                                                                    |
|     | Трос           Фазные провод стальной           Фазный провод алюминиевый           Фазный провод медный           Фазный провод сталеалюминиевый |
| Доб | авить Изменить Удалить Закрыть                                                                                                    |

Для добавления нового класса провода нажмите на кнопку **Добавить**. Откроется следующее окно.

| Наименование: | Добав         | ить новый | класс про | вода 🛛 🗙 |
|---------------|---------------|-----------|-----------|----------|
| Сохранить     | Наименование: | Co        | охранить  | Отменить |

Заполните поле Наименование и нажмите Сохранить для сохранения записи в базе данных или кнопку Отмена для закрытия окна без сохранения.

Для изменения класса провода, дважды нажмите по необходимой строке, либо выделите строку и нажмите на кнопку **Изменить**.

Для удаления одной или группы строк классов провода, выберите их, поставив галочки в нужных строках, и нажмите на кнопку **Удалить**.

#### 3.4.3. Марки проводов

Окно Марки проводов содержит описание всех марок проводов, представленных в базе данных.

| Марки прово,                              | цов                                     |  |
|-------------------------------------------|-----------------------------------------|--|
| Марка провода                             | Описание                                |  |
|                                           | Алюминиевый провод                      |  |
| Ажс                                       | Алюминиевый провод со стальным сердечни |  |
| AC                                        | Алюминиевый провод со стальным сердечни |  |
| M                                         | Медный провод                           |  |
|                                           | Провод стальной                         |  |
|                                           | Трос стальной                           |  |
|                                           |                                         |  |
|                                           |                                         |  |
| Добавить <u>И</u> зменить <u>У</u> далить | <u>З</u> акрыть                         |  |

Для добавления новой марки провода нажмите на кнопку **Добавить.** Откроется следующее окно.

| Добавить новую марку провода |                                    |   |  |  |
|------------------------------|------------------------------------|---|--|--|
| Класс провода:               | Фазный провод алюминиевый          | ~ |  |  |
| Марка провода:               |                                    |   |  |  |
| Описание:                    |                                    |   |  |  |
|                              |                                    |   |  |  |
|                              |                                    |   |  |  |
|                              | <u>С</u> охранить <u>О</u> тменить | 5 |  |  |
|                              |                                    |   |  |  |

Выберите Класс провода для которого создается новая марка, введите марку провода и описание марки провода в соответствующие поля и нажмите Сохранить для сохранения записи в базе данных или кнопку Отмена для закрытия окна без сохранения.

Для изменения марки провода, дважды нажмите по необходимой строке, либо выделите нужную марку и нажмите на кнопку **Изменить**.

Для удаления одной или группы строк марок провода, выберите их, поставив галочки в нужных строках, и нажмите на кнопку **Удалить**.

## 3.4.4. Температурные коэффициенты сопротивления

Окно **Температурные коэффициенты сопротивления** содержит описание значений температурного коэффициента (β), представленных в базе данных.

|     | Температурные коэффициенты    | × |
|-----|-------------------------------|---|
|     | Значение                      | - |
| ~   | 0,006                         |   |
|     | 0,00403                       |   |
|     | 0,00396                       |   |
|     | 0,0036                        |   |
|     |                               |   |
|     |                               |   |
|     |                               |   |
|     |                               |   |
|     |                               |   |
| Доб | авить Изменить Удалить Закрыт | 5 |
|     |                               |   |

Для добавления нового коэффициента нажмите на кнопку **Добавить.** Откроется следующее окно.

|        | Добавить новый коэффициент          | × |
|--------|-------------------------------------|---|
| Значен | ие:                                 |   |
| Соотве | етсвует следующим классам проводов: |   |
|        | Наименование                        |   |
|        | Трос                                |   |
|        | Фазные провод стальной              |   |
|        | Фазный провод алюминиевый           |   |
|        | Фазный провод медный                |   |
|        | Фазный провод сталеалюминиевый      |   |
|        |                                     |   |
|        | Сохранить Закрыть                   |   |

Заполните поле Значение и выберите классы проводов, которым соответствует данный коэффициент, нажмите Сохранить для сохранения записи в базе данных или кнопку Отмена для закрытия окна без сохранения.

Для изменения коэффициента, дважды нажмите по необходимой строке, либо выделите нужную строку и нажмите на кнопку **Изменить**.

Для удаления одной или группы строк марок провода, выберите их, поставив галочки в нужных строках, и нажмите на кнопку **Удалить**.

#### 3.4.5. Типы проводов

Окно Типы проводов содержит описание всех типов проводов, представленных в базе данных.

|   | Тип<br>провода | Марка<br>провода | Сечение<br>алюминия<br>(меди),<br>мм <sup>2</sup> | Сечение<br>стали,<br>мм² | Типи<br>Диаметр<br>провода,<br>см | ы проводо<br>Диаметр<br>стали,<br>см | в<br>Масса<br>алюминия<br>кг/км | Масса<br>стали,<br>кг/км | Активное<br>сопротивление<br>провода при<br>20 °C, Ом/км | Температурный<br>коэффициент,<br>1/°C |
|---|----------------|------------------|---------------------------------------------------|--------------------------|-----------------------------------|--------------------------------------|---------------------------------|--------------------------|----------------------------------------------------------|---------------------------------------|
|   | A-120          | А                | 120,00                                            | 0,00                     | 1,40                              | 0                                    | 321,0                           | 0,0                      | 0,250                                                    | 0,00403                               |
|   | A-150          | Α                | 150,00                                            | 0,00                     | 1,58                              | 0                                    | 406,0                           | 0,0                      | 0,198                                                    | 0,00403                               |
|   | A-185          | Α                | 185,00                                            | 0,00                     | 1,75                              | 0                                    | 502,0                           | 0,0                      | 0,161                                                    | 0,00403                               |
|   | A-240          | Α                | 240,00                                            | 0,00                     | 2,00                              | 0                                    | 655,0                           | 0,0                      | 0,123                                                    | 0,00403                               |
|   | A-300          | Α                | 300,00                                            | 0,00                     | 2,21                              | 0                                    | 794,0                           | 0,0                      | 0,102                                                    | 0,00403                               |
|   | A-35           | Α                | 35,00                                             | 0,00                     | 0,75                              | 0                                    | 94,0                            | 0,0                      | 0,850                                                    | 0,00403                               |
|   | A-350          | Α                | 350,00                                            | 0,00                     | 2,42                              | 0                                    | 952,0                           | 0,0                      | 0,085                                                    | 0,00403                               |
|   | A-400          | Α                | 400,00                                            | 0,00                     | 2,55                              | 0                                    | 1072,0                          | 0,0                      | 0,076                                                    | 0,00403                               |
|   | A-50           | Α                | 50,00                                             | 0,00                     | 0,90                              | 0                                    | 135,0                           | 0,0                      | 0,588                                                    | 0,00403                               |
|   | A-70           | Α                | 70,00                                             | 0,00                     | 1,07                              | 0                                    | 189,0                           | 0,0                      | 0,420                                                    | 0,00403                               |
|   | A-95           | Α                | 95,00                                             | 0,00                     | 1,23                              | 0                                    | 95,0                            | 0,0                      | 0,315                                                    | 0,00403                               |
|   | АЖС-70/39      | АЖС              | 70,00                                             | 39,00                    | 1,33                              | 0,8                                  | 182,0                           | 302,0                    | 0,509                                                    | 0,00360                               |
|   | AC-1000/56     | AC               | 1000,00                                           | 56,00                    | 4,24                              | 0,96                                 | 2769,0                          | 441,0                    | 0,290                                                    | 0,00403                               |
|   | AC-120/19      | AC               | 120,00                                            | 19,00                    | 1,52                              | 0,56                                 | 324,0                           | 147,0                    | 0,249                                                    | 0,00403                               |
|   | AC-120/27      | AC               | 120,00                                            | 27,00                    | 1,54                              | 0,66                                 | 320,0                           | 208,0                    | 0,253                                                    | 0,00403                               |
|   | AC-150/19      | AC               | 150,00                                            | 19,00                    | 1,68                              | 0,56                                 | 407,0                           | 147,0                    | 0,199                                                    | 0,00403                               |
|   | AC-150/24      | AC               | 150,00                                            | 24,00                    | 1,89                              | 0,63                                 | 406,0                           | 190,0                    | 0,157                                                    | 0,00403                               |
|   | AC-150/34      | AC               | 150,00                                            | 34,00                    | 1,75                              | 0,75                                 | 406,0                           | 269,0                    | 0,201                                                    | 0,00403                               |
|   | AC-185/128     | AC               | 185,00                                            | 128,00                   | 2,31                              | 1,47                                 | 517,0                           | 1008,0                   | 0,158                                                    | 0,00403                               |
| Д | обавить        | <u>И</u> зменить | <u>У</u> дали                                     | ТЬ                       |                                   |                                      |                                 |                          | !                                                        | <u>З</u> акрыть                       |

Для добавления нового типа провода нажмите на кнопку **Добавить.** Откроется окно для добавления новой записи в базу данных.

| Изменить выбранный тип провода                 | ×   |
|------------------------------------------------|-----|
| Класс провода: Фазный провод али               | м У |
| Марка провода: А                               | ~   |
| Сечение алюминия (меди), мм <sup>2</sup> : 240 |     |
| Сечение стали, мм²: 0                          |     |
| Диаметр провода, см: 2                         |     |
| Диаметр стали, см: 0                           |     |
| Масса алюминия (меди), кг/км: 655              |     |
| Масса стали, кг/км: 0                          |     |
| Активное сопротивление 20 °C, Ом/км: 0,123     |     |
| Температурный коэффициент, 1/°С: 0,00403       | ~   |
| Сохранить Отмен                                | на  |

Заполните предлагаемые поля и нажмите Сохранить для сохранения записи в базе данных или кнопку Отмена для закрытия окна без сохранения.

Для изменения типа провода, дважды нажмите по необходимой строке, либо выделите нужный тип провода и нажмите на кнопку Изменить, исправьте необходимые поля и нажмите на кнопку Сохранить для сохранения записи в базе данных или кнопку Отмена для закрытия окна без сохранения.

Для удаления одной или группы строк типов провода, выберите их, поставив галочки в нужных строках, и нажмите на кнопку **Удалить**.

#### 3.4.6. Типы тросов

Окно Типы тросов содержит описание всех типов тросов, представленных в базе данных.

|           |              | Типы тросов   |        |                       | ×   |
|-----------|--------------|---------------|--------|-----------------------|-----|
| Тип троса | Сечение, мм2 | Диаметр<br>см | троса, | Масса стали,<br>кг/км | ^   |
| C-35      | 35           | 0,78          | 2      | 272                   |     |
| C-50      | 50           | 0,92          | 3      | 389                   |     |
| C-70      | 70           | 1,15          | (      | 632                   | ¥ . |
| Добавить  | Изменить Уд  | алить         |        |                       |     |
| Ток, А    | R20, OM      | и/км          | Хвн, О | м/км                  | ^   |
| 20        | 4,75         |               | 1,05   |                       |     |
| 40        | 5,50         |               | 1,60   |                       |     |
| 60        | 6,00         |               | 1,95   |                       |     |
| 80        | 5,90         |               | 1,88   |                       |     |
| 100       | 5,70         |               | 1,75   |                       |     |
| 120       | 5,50         |               | 1,67   |                       |     |
| 140       | 5,30         |               | 1,60   |                       |     |
| L         |              |               | I      | Закрь                 | іть |

Для добавления нового типа троса нажмите на кнопку **Добавить.** Откроется окно для добавления новой записи в базу данных.

| Добавить новый тип троса 🔷               | ĸ |
|------------------------------------------|---|
| Класс провода: Трос 🗸                    | • |
| Марка троса: С 🗸 🗸                       | • |
| Сечение стали, мм <sup>2</sup> : 20      |   |
| Диаметр троса, см: 0,54                  |   |
| Масса стали, кг/км: 432                  | ] |
| Температурный коэффициент, 1/°С: 0,006 🗸 | · |
| Сохранить Отмена                         |   |

Заполните предлагаемые поля и нажмите Сохранить для сохранения записи в базе данных или кнопку Отмена для закрытия окна без сохранения.

Для изменения типа троса выделите нужный тип троса и нажмите на кнопку **Изменить**, исправьте необходимые поля и нажмите на кнопку **Сохранить** для сохранения записи в базе данных или кнопку **Отмена** для закрытия окна без сохранения.

Для удаления типа троса выделите нужный тип троса и нажмите на кнопку **Удалить.** 

#### 3.4.7. Скорости ветра

Окно Скорости ветра содержит описание всех скоростей ветра, представленных в базе данных.

|   | Балл   | Наименование       | Скорость от, м/с | Скорость до, м/с | Средняя скорость,<br>м/с |
|---|--------|--------------------|------------------|------------------|--------------------------|
|   | 0      | Штиль              | 0                | 0,2              | 0                        |
|   | 1      | Тихий ветер        | 0,3              | 1,5              | 1                        |
|   | 2      | Легкий ветер       | 1,6              | 3,3              | 3                        |
|   | 3      | Слабый ветер       | 3,4              | 5,4              | 5                        |
|   | 4      | Умеренный в        | 5,5              | 7,9              | 7                        |
|   | 5      | Свежий ветер       | 8                | 10               | 9                        |
|   | 6      | Сильный ветер      | 10,1             | 13,1             | 12                       |
|   | 7      | Крепкий ветер      | 13,2             | 17,1             | 15                       |
|   | 8      | Шторм              | 17,2             | 20,7             | 19                       |
|   | 9      | Сильный Шт         | 20,8             | 24,4             | 23                       |
|   | 10     | Буря               | 24,5             | 28,5             | 27                       |
| Д | обавит | ъ <u>И</u> зменить | <u>У</u> далить  |                  | <u>З</u> акрыть          |

Для добавления новой скорости ветра нажмите на кнопку **Добавить.** Откроется окно для добавления новой записи в базу данных.

| Добавить новую скорость ветра    |                                    |  |  |  |  |
|----------------------------------|------------------------------------|--|--|--|--|
| Наименование:                    |                                    |  |  |  |  |
| Балл:                            |                                    |  |  |  |  |
| Скорость от (м/с):               | 0                                  |  |  |  |  |
| Скорость до <mark>(м</mark> /с): | 0                                  |  |  |  |  |
| Средняя скорость (м/с):          | 5                                  |  |  |  |  |
|                                  | <u>С</u> охранить <u>О</u> тменить |  |  |  |  |

Заполните все поля для ввода и нажмите Сохранить для сохранения записи в базе данных или кнопку Отмена для закрытия окна без сохранения.

Для изменения скорости ветра, дважды нажмите по необходимой строке, либо выделите необходимую строку и нажмите на кнопку **Изменить**, исправьте поля и нажмите на кнопку **Сохранить** для сохранения записи в базе данных или кнопку **Отмена** для закрытия окна без сохранения.

Для удаления одной или группы скоростей ветра, выберите их, поставив галочки в нужных строках и нажмите на кнопку **Удалить**.

## 3.4.8. Схемы плавки

Окно Схемы плавки содержит описание всех схем плавок, представленных в базе данных.

|                                                                                                    | Схемы плавки                                                                                                   | ×               |
|----------------------------------------------------------------------------------------------------|----------------------------------------------------------------------------------------------------|-----------------|
| <ul> <li>Постоянный ток</li> <li>Переменный ток</li> <li>Трос</li> <li>Трос-трос постоянный ток</li> <li><u>Трос-земля постоянный ток</u></li> <li>2 троса-земля постоянный ток</li> </ul> |                                                                                                    | <               |
| Обозначение: cTZD<br>Описание: Трос-земля постоянный ток<br>Изображение:                                                                                                    | Ryg.Jest., Ost/kst<br>Ryg.Jest., Ost/kst<br>Raal, Ost<br>Xpeakl, Ost<br>U.minl, kB<br>Xenel, Ost<br>Xenel, Ost | <u>З</u> акрыть |

Редактирование этого справочника пользователям не разрешено.

# 3.4.9. Нормативные документы

Окно Нормативные документы содержит нормативные документы представленных в базе данных.

| Нормативные документы                                                                                                    | ×    |
|----------------------------------------------------------------------------------------------------|------|
| Оборудование, технологии, материалы и системы, допущенные к применению на объектах ОАО "<br>Правила устройства электроустановок по состоянию на 1 февраля 2008 года<br>РД 34.20.511 ч. 1 Методические указания по плавке гололеда переменным током<br>РД 34.20.511 ч. 2 Методические указания по плавке гололеда постоянным током | DCKE |
| <                                                                                                    | >    |
| Открыть Добавить Изменить Удалить Закры                                                                                                    | ІТЬ  |

Для просмотра необходимого документы, выберите его в списке и нажмите на кнопку **Открыть,** файл откроется внешней программой закрепленной Windows для открытия данного типа файла.

Для добавления нового документа нажмите на кнопку **Добавить.** Откроется окно для добавления новой записи в базу данных.

| Добавить нормативн | ный документ | ×      |  |  |  |
|--------------------|--------------|--------|--|--|--|
| Наименование:      |              |        |  |  |  |
|                    |              |        |  |  |  |
|                    | Сохранить    | Отмена |  |  |  |

Заполните все поля для ввода и нажмите Сохранить для сохранения записи в базе данных или кнопку Отмена для закрытия окна без сохранения.

Для изменения нормативного документы, выделите необходимую строку и нажмите на кнопку **Изменить**, исправьте поля и нажмите на кнопку **Сохранить** для сохранения записи в базе данных или кнопку **Отмена** для закрытия окна без сохранения.

Для удаления нормативного документа, выберите его и нажмите на кнопку **Удалить**.

## 3.5. Меню Настройки

Меню Настройки содержит пункты: Общие, Диапазоны, Модули.

| Настройки | Помощь |  |
|-----------|--------|--|
| Общие     |        |  |
| Диапазоны |        |  |
| Модули    |        |  |

## 3.5.1. Общие

Окно Общие содержит вкладки: Плавка, Диапазоны, Прочее и Обновление, а также кнопки Сохранить и Закрыть.

|              |                                                            | Общие                                                                                                    |                                                                                                    | ×                                                                                                    |  |  |  |
|--------------|------------------------------------------------------------|----------------------------------------------------------------------------------------------------|----------------------------------------------------------------------------------------------------|----------------------------------------------------------------------------------------------------|--|--|--|
| Диапазоны    | Прочее                                                     | Обновление                                                                                                    |                                                                                                    |                                                                                                    |  |  |  |
| 1            |                                                            |                                                                                                    |                                                                                                    |                                                                                                    |  |  |  |
|              | Точность                                                   | ь расчета, мин:                                                                                               | 0,1                                                                                                    |                                                                                                    |  |  |  |
| имальная дли | тельност                                                   | ъ плавки, <mark>м</mark> ин:                                                                                  | 120                                                                                                    |                                                                                                    |  |  |  |
| Номиналь     | ное врем                                                   | я плавки, мин:                                                                                                | 40                                                                                                    |                                                                                                    |  |  |  |
|              |                                                            |                                                                                                    |                                                                                                    |                                                                                                    |  |  |  |
| имально допу | стимая т                                                   | емпература про                                                                                                | вода                                                                                                    |                                                                                                    |  |  |  |
| Вд           | лительно                                                   | ом режиме, °C:                                                                                                | 90                                                                                                    |                                                                                                    |  |  |  |
|              |                                                            |                                                                                                    |                                                                                                    |                                                                                                    |  |  |  |
|              |                                                            |                                                                                                    |                                                                                                    |                                                                                                    |  |  |  |
|              |                                                            |                                                                                                    |                                                                                                    |                                                                                                    |  |  |  |
|              |                                                            |                                                                                                    | Сохранить Закрыть                                                                                                    |                                                                                                    |  |  |  |
|              | Диапазоны<br>мальная дли<br>Номиналь<br>мально допу<br>В д | Диапазоны Прочее<br>Точность<br>мальная длительност<br>Номинальное врем<br>мально допустимая т<br>В длительно | Общие<br>Диапазоны Прочее Обновление<br>Точность расчета, мин:<br>мальная длительность плавки, мин:<br>Номинальное время плавки, мин:<br>мально допустимая температура про<br>В длительном режиме, °C: | Общие<br>Диапазоны Прочее Обновление<br>Точность расчета, мин: 0,1<br>мальная длительность плавки, мин: 120<br>Номинальное время плавки, мин: 40<br>мально допустимая температура провода<br>В длительном режиме, °С: 90<br>Сохранить Закрыть |  |  |  |

После редактирования необходимых параметров нажмите на кнопку Сохранить для применения изменений.

## 3.5.1.1. Плавка

На вкладке Плавка устанавливаются следующие параметры:

• Точность, шаг расчета, мин.

- Максимальная длительность плавки, мин.
- Номинальное время плавки, мин.
- Максимально допустимая температура провода, °С.

#### 3.5.1.2. Диапазоны

Ha вкладке Диапазоны задается разрешение проверки на принадлежность вводимого числа диапазону. При активном флаге Устанавливать значения по умолчанию при каждом расчете плавки на ВЛ при каждом новом выборе ВЛ на вкладке Новый расчет значения метеопараметров устанавливаются по умолчанию, в не активном состоянии флага эти значения устанавливаются из последнего расчета, хранящегося в архиве расчетов для данной ВЛ.

| Общие                                                                                                    | x |  |  |  |  |  |
|----------------------------------------------------------------------------------------------------|---|--|--|--|--|--|
| Плавка Диапазоны Прочее Обновление<br>Работа с диапазонами*<br>☑ Производить проверку на принадлежность числа диапазону<br>□ Устанавливать значения по умолчанию при каждом расчете                                                         |   |  |  |  |  |  |
| <ul> <li>устанавливать значения по умолчанию при каждом расчете<br/>плавки на ВЛ</li> <li>*задается разрешение проверки на принадлежность числа диапазону.<br/>Установка диапазонов производится в меню Настройки-&gt;Диапазоны.</li> </ul> |   |  |  |  |  |  |
| Сохранить Закрыть                                                                                                    |   |  |  |  |  |  |

#### 3.5.1.3. Прочее

На вкладке **Прочее** находится настройка резервного копирования и общая настройка приложения. В резервном копировании устанавливается разрешение на резервное копирование базы данных и файла лога. Также устанавливается срок хранения резервных файлов.

| 0                                                                                                    | бщие              |  |  |  |  |  |
|----------------------------------------------------------------------------------------------------|-------------------|--|--|--|--|--|
| Плавка Диапазоны Прочее Обнов                                                                                                    | пение             |  |  |  |  |  |
| Резервное копирование       Сохранение введенных данных на экране при выходе из программы         ✓ База данных       О Сохранять автоматически         ✓ Лог-файл       Не сохранять автоматически         Срок хранения, дней:       30 |                   |  |  |  |  |  |
| <ul> <li>Приложение</li> <li>✓ Разрешить вести отчет о работе программы</li> <li>✓ Автоматически открывать файл результата расчета</li> <li>Пропускать ввод комментария при сохранении расчета</li> </ul>                                 |                   |  |  |  |  |  |
|                                                                                                    | Сохранить Закрыть |  |  |  |  |  |

В группе «**Приложение**» устанавливается разрешение ведения отчета о работе программы.

Внимание! Рекомендуется оставлять активными параметр разрешения ведения отчета о работе программы, эта информация поможет выявить при необходимости причину некорректной работы программы.

Для автоматического открытие файла результата расчета необходимо сделать активным параметр Автоматически открывать файл результата расчета.

Если отсутствует необходимость создавать комментарии для расчета, отображающиеся в окне архива расчетов, установите флажок **Пропускать ввод комментария при сохранении расчета**.

Для автоматического сохранения введенных данных на экране при закрытии программы выберите пункт Сохранять автоматически из группы Сохранение введенных данных на экране при выходе из программы. При выборе пункте Не сохранять автоматически, данные на экране не будут сохраняться. При выборе пункта Запросить действие, при закрытии программы будет открывать окно в котором предлагается выбор действий которые можно совершить с данными находящимися на экране.

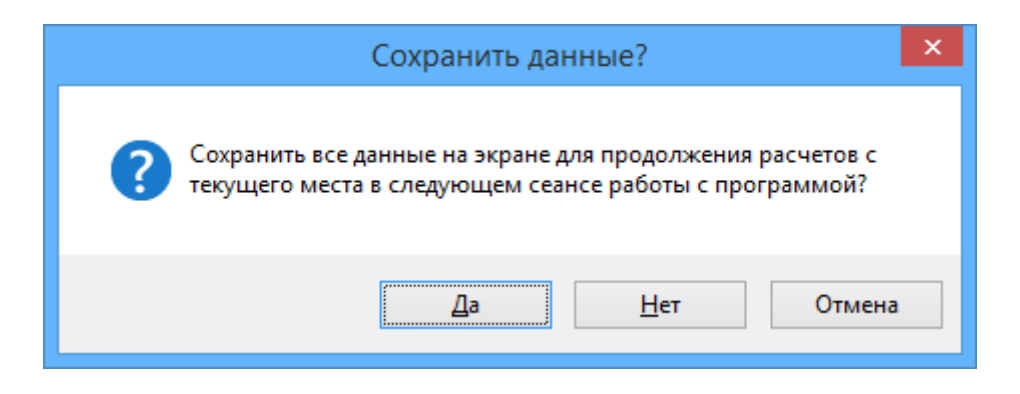

#### 3.2.1.4. Обновление

На вкладке Обновление задается разрешение автоматической проверки обновлений программы, а также устанавливается период автоматической проверки обновлений.

|            |               |          | Общие         |           | ×       |
|------------|---------------|----------|---------------|-----------|---------|
| Плавка     | Диапазоны     | Прочее   | Обновление    |           |         |
| Прило      | жение         |          |               |           |         |
| <b>.</b> ר | Іроверять обн | ювления  | автоматически |           |         |
| Пер        | иод проверки  | і, дней: | 30            |           |         |
|            |               |          |               |           |         |
|            |               |          |               |           |         |
|            |               |          |               |           |         |
|            |               |          |               |           |         |
|            |               |          |               |           |         |
|            |               |          |               |           |         |
|            |               |          |               | Сохранить | Закрыть |

При активном флажке **Проверять обновления автоматически** программа автоматически при запуске приложения будет проверять наличие новой версии программы через Интернет в случае активного Интернет соединения. В случае выхода новой версии программы вы получите советующие уведомление:

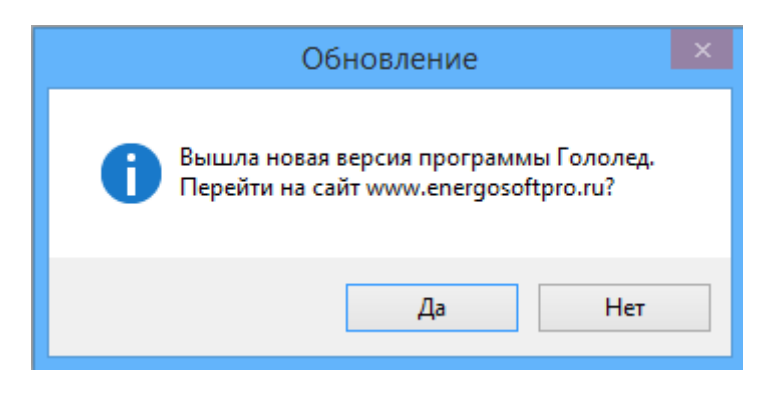

#### 3.5.2. Диапазоны

В окне Диапазоны устанавливаются диапазоны параметров, которые проверяются при вводе значений в формах приложения.

|                           | Диаг                    | тазоны               | ×                     |
|---------------------------|-------------------------|----------------------|-----------------------|
| Главная форма Тип провода | Скорость ветра Подстанц | ии и линии           |                       |
| Параметр                  | Значение по умолчанию   | Минимальное значение | Максимальное значение |
| Скорость ветра, м/с       | 5                       | 0                    | 32                    |
| Угол ветра, градус        | 45                      | 0                    | 180                   |
| Длина гололедного участ   | 0                       | 0                    | 300                   |
| Толщина стенки гололеда,  | 1,5                     | 0                    | 4,5                   |
| Удельный вес гололеда, г  | 0,9                     | 0,01                 | 0,9                   |
| Температура, оС           | -5                      | -25                  | 5                     |
| Хсис1, Ом                 | 0                       | 0                    | 2                     |
| Хсис2, Ом                 | 0                       | 0                    | 2                     |
| Rсис1, Ом                 | 0                       | 0                    | 2                     |
| Rсис2, Ом                 | 0                       | 0                    | 2                     |
| Uлин1, кВ                 | 0                       | 7                    | 14                    |
| Uлин2, кВ                 | 0                       | 7                    | 14                    |
| Хреак1, кВ                | 0                       | 0,1                  | 1                     |
| Хреак2, кВ                | 0                       | 0,1                  | 1                     |
| Rзаз1, Ом                 | 0                       | 0                    | 15                    |
| Rзаз2, Ом                 | 0                       | 0                    | 15                    |
| Rуд.зем., Ом/км           | 0                       | 0                    | 1                     |
| Изменить                  |                         |                      | Отмена                |

Для вызова окна редактирования параметра два раза кликните по строке или нажмите на кнопку **Изменить.** 

| Редактирование диапазона 🛛 🗙 |                           |  |  |  |
|------------------------------|---------------------------|--|--|--|
| Параметр:                    | Удельный вес гололеда, гр |  |  |  |
| Значение по умолчанию:       | 0,9                       |  |  |  |
| Минимальное значение:        | 0,01                      |  |  |  |
| Максимальное значение:       | 0,9                       |  |  |  |
|                              | Сохранить Отменить        |  |  |  |

Заполните предлагаемые поля и нажмите Сохранить для сохранения записи в базе данных или кнопку Отмена для закрытия окна без сохранения.

Если вводимое число выходит за допустимый диапазон, то пользователь получает соответствующие уведомление.

#### 3.5.3. Модули дополнительных функций

В окне **Модули дополнительных функций** устанавливаются дополнения к Программе, которые расширяют возможности программного обеспечения.

| Модули дополнительных функций | ×       |
|-------------------------------|---------|
| Имя модуля                    | Версия  |
| Добавить Обновить Удалить     | Закрыть |

Инструкцию по добавлению и обновлению модулей смотри в руководстве системного администратора в главе 4.

#### 3.6. Меню Помощь

Меню Помощь содержит пункты: Регистрация, Деактивация, Проверка наличия обновления, Справка, FAQ, Обратная связь, О программе.

| По | мощь                        |          |   |  |  |  |
|----|-----------------------------|----------|---|--|--|--|
|    | Регист                      | грация   |   |  |  |  |
|    | Деактивация                 |          |   |  |  |  |
|    | Проверка наличия обновления |          |   |  |  |  |
|    | Справ                       | ка       |   |  |  |  |
|    | FAQ                         |          |   |  |  |  |
|    | Обрат                       | ная связ | Ъ |  |  |  |
|    | О про                       | грамме   |   |  |  |  |

При выборе пункта меню Регистрация откроется окно регистрации программы.

|              | Регистрация              |
|--------------|--------------------------|
| Код запроса: | 6A9FEBF20DF12D3FBFF      |
| Код ответа:  |                          |
|              |                          |
|              | Применить<br>код Закрыть |

Код запроса необходимо скопировать и отослать по электронной почте energosoftpro@mail.ru.

Полученный код ответа копируется в поле Код ответа после чего нажимается кнопка Применить код. Если код верный, то открывается окно:

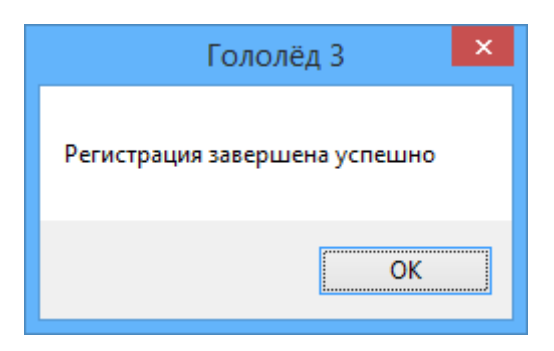

После закрытия окна регистрации станут активными заблокированные функции программы.

При выборе пункта меню Деактивация выполняется процедура аннулирования лицензии.

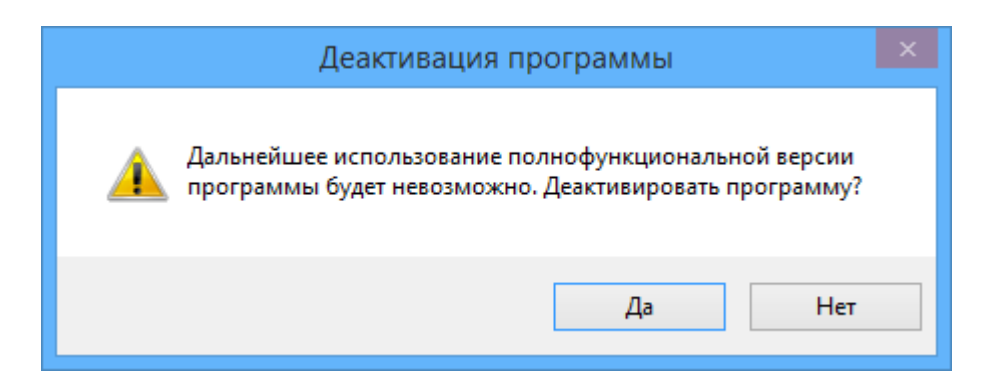

После соглашения с условиями деактивации программы, будет показано сообщение с уникальным ключом деактивации, который необходимо передать разработчикам для перемещения лицензии на другой компьютер.

При выборе пункта меню **Проверка наличия обновления** будет выполнен запрос о наличии новой версии программы на сервер ООО «ЭнергоСофтПроект» по сети Интернет. В случае отсутствия новой версии программы вы получите следующие сообщение:

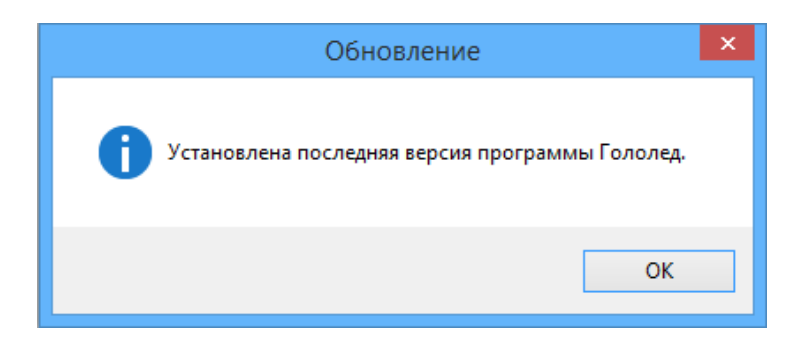

В случае наличия новой версии программы вы получите сообщение:

| Обновление                                                                     | × |
|--------------------------------------------------------------------------------|---|
| Вышла новая версия программы Гололед.<br>Перейти на сайт www.energosoftpro.ru? |   |
| Да Нет                                                                         |   |

При выборе пункта меню Справка откроется руководство пользователя.

При выборе пункта меню **FAQ (часто задаваемые вопросы)** откроется интернет браузер со страницей <u>www.energosoftpro.ru/faq.cshtml</u> на которой вы можете ознакомиться с часто задаваемыми вопросами пользователями.

При выборе пункта меню **Обратная связь**, откроется интернет браузер со страницей <u>www.energosoftpro.ru/feedback.cshtml</u> на которой можно задать интересующие вопросы, написать в службу технической поддержки и ознакомиться с часто задаваемыми вопросами.

При выборе пункта меню **О программе**, откроется окно с информаций о программе и сведением об используемой лицензии.

#### 4. Порядок работы с Программой

#### 4.1. Основной расчет

Программа поставляется с достаточно полной базой для того чтобы можно было приступить к практическому расчету. Заранее заполнены справочники Классы напряжений, Классы проводов, Марки проводов, Температурные коэффициенты, Типы проводов, Типы тросов, Скорости ветра, Схемы плавки, Нормативные документы. Справочник Схемы плавки пользователю не доступен для изменений. Все остальные справочники пользователь при необходимости может изменить или дополнить.

Перед началом работы необходимо произвести настройку Программы. Это делается в меню **Настройки**. Большинство уставок параметров выполнены заранее и изменять их не рекомендуется.

|        |                     |                       | Общие                            |                   | × |
|--------|---------------------|-----------------------|----------------------------------|-------------------|---|
| Плавка | Диапазоны           | Прочее                | Обновление                       |                   |   |
| Время  | 1                   |                       |                                  |                   |   |
|        |                     | Точность              | расчета, мин:                    | 0,1               |   |
| Макси  | мальная дли         | тельност              | ъ плавки, мин:                   | 120               |   |
|        | Номиналь            | ное врем              | я плавки, мин:                   | 40                |   |
| Макси  | імально допу<br>В д | истимая т<br>лительно | емпература про<br>ом режиме, °C: | вода<br>90        | ] |
|        |                     |                       |                                  |                   |   |
|        |                     |                       |                                  | Сохранить Закрыть |   |

В пункте меню **Общие** на вкладке **Плавка** заранее заданы значения точности расчета, максимальной длительности плавки и номинального времени плавки. Здесь же задана максимальная температура провода в длительном режиме плавки. Эти параметры рекомендуется оставить без изменений.

|                |                                                                 |                               | Общие                             |                                      |                        | × |
|----------------|-----------------------------------------------------------------|-------------------------------|-----------------------------------|--------------------------------------|------------------------|---|
| Плавка         | Диапазоны                                                       | Прочее                        | Обновление                        |                                      |                        |   |
| Работ<br>      | га с диапазон<br>Іроизводить г<br>/станавливать<br>ілавки на ВЛ | ами*<br>проверку<br>ь значени | на принадлежн<br>ия по умолчании  | ость числа диапа<br>о при каждом рас | зону<br>чете           |   |
| *зада<br>Устан | ется разреше<br>ювка диапазо                                    | ние пров<br>онов прои         | ерки на принад<br>изводится в мен | пежность числа д<br>ню Настройки->Ді | иапазону.<br>иапазоны. |   |
|                |                                                                 |                               |                                   | Сохранить                            | Закрыть                |   |

На вкладке Диапазоны рекомендуется выбрать режим Производить проверку на принадлежность числа диапазону. Такая автоматическая проверка поможет избежать ошибок при вводе значений параметров вручную. Неактивный флаг Устанавливать значение по умолчанию при каждом расчете плавки ВЛ позволяет установить последние значения метеопараметров ВЛ из архива расчетов, выполненных для данной ВЛ.

|          |               |          | Общие         |           | ×       |
|----------|---------------|----------|---------------|-----------|---------|
| Плавка   | Диапазоны     | Прочее   | Обновление    |           |         |
| Прило    | жение         |          |               |           |         |
| <b>I</b> | Іроверять обн | ювления  | автоматически | 1         |         |
| Пер      | иод проверки  | і, дней: | 30            |           |         |
|          |               |          |               |           |         |
|          |               |          |               |           |         |
|          |               |          |               |           |         |
|          |               |          |               |           |         |
|          |               |          |               |           |         |
|          |               |          |               |           |         |
|          |               |          |               | Сохранить | Закрыть |
|          |               |          |               |           |         |

На вкладке **Прочее** рекомендуется оставить в выбранном состоянии параметры **База данных** и **Лог-файл** для резервного копирования и **Разрешить вести отчет о работе программы** которые помогут восстановить данные при возможном их повреждении в ходе работы с программой.

Если нет необходимости после каждого расчета открывать на экране файл результатов, то нужно снять выбор параметра Автоматически открывать файл результата расчета.

Если отсутствует необходимость создавать комментарии для расчета, отображающиеся в окне архива расчетов, установите флажок **Пропускать** ввод комментария при сохранении расчета.

Для автоматического сохранения введенных данных на экране при закрытии программы выберите пункт Сохранять автоматически из группы Сохранение введенных данных на экране при выходе из программы. При выборе пункте **Не сохранять автоматически**, данные на экране не будут сохраняться. При выборе пункта **Запросить действие**, при закрытии программы будет открывать окно в котором предлагается выбор действий которые можно совершить с данными находящимися на экране.

В пункте меню Диапазоны заданы предельные значения параметров, вводимых на различных экранах программы. Если при вводе число выходит за обозначенные границы, то выдается предупреждающее сообщение.

| Диапазоны                                                   |                |                     |                   |                 |  |  |  |
|-------------------------------------------------------------|----------------|---------------------|-------------------|-----------------|--|--|--|
| Главная форма Тип провода Скорость ветра Подстанции и линии |                |                     |                   |                 |  |  |  |
| Параметр                                                    | Значение по ум | иолчанию Минимально | е значение Максим | альное значение |  |  |  |
| Скорость ветра, м/с                                         | 5              | 0                   | 32                |                 |  |  |  |
| Угол ветра, градус                                          | 45             | 0                   | 180               |                 |  |  |  |
| Длина гололедного                                           | участ 0        | 0                   | 300               |                 |  |  |  |
| Толщина стенки гол                                          | оледа, 1,5     | 0                   | 4,5               |                 |  |  |  |
| Удельный вес голол                                          | еда, г 0,9     | 0,01                | 0,9               |                 |  |  |  |
| Температура, оС                                             | -5             | -25                 | 5                 |                 |  |  |  |
| Хсис1, Ом                                                   | 0              | 0                   | 2                 |                 |  |  |  |
| Хсис2, Ом                                                   | 0              | 0                   | 2                 |                 |  |  |  |
| Rсис1, Ом                                                   | 0              | 0                   | 2                 |                 |  |  |  |
| Rсис2, Ом                                                   | 0              | 0                   | 2                 |                 |  |  |  |
| Uлин1, кВ                                                   | 0              | 7                   | 14                |                 |  |  |  |
| Uлин2, кВ                                                   | 0              | 7                   | 14                |                 |  |  |  |
| Хреак1, кВ                                                  | 0              | 0,1                 | 1                 |                 |  |  |  |
| Хреак2, кВ                                                  | 0              | 0,1                 | 1                 |                 |  |  |  |
| Rзаз1, Ом                                                   | 0              | 0                   | 15                |                 |  |  |  |
| Rзаз2, Ом                                                   | 0              | 0                   | 15                |                 |  |  |  |
| Rуд.зем., Ом/км                                             | 0              | 0                   | 1                 |                 |  |  |  |
| Изменить Отмена                                             |                |                     |                   |                 |  |  |  |

При необходимости пользователь может внести изменения в этот справочник.

Далее необходимо в справочник **Подстанции и линии** занести информацию о тех воздушных линиях электропередачи, которые подвержены гололедообразованию и на которых будет производиться плавка гололеда.

39

|                                     | Подстанци                                     | ии и линии                                                                                                    | _ <b>□</b> ×                             |
|-------------------------------------|-----------------------------------------------|----------------------------------------------------------------------------------------------------|------------------------------------------|
|                                     | дная 220 кВ<br>рная 110 кВ<br>lecxoз<br>ерная | <ul> <li>Информация о линии<br/>Линия: Восто<br/>Подстанция: Восто<br/>Протяжённость, км: 38<br/>Класс напряжения: 11</li> </ul> | чная-Северная 110 кВ<br>очная<br>,1<br>0 |
| Наименование участка                | Длина                                         | Тип провода                                                                                                    | Количество проводов в<br>фазе            |
| Восточная-Лесхоз                    | 15,7                                          | AC-120/27                                                                                                    | 1                                        |
| Лесхоз-Северная                     | 22,4                                          | AC-120/19                                                                                                    | 1                                        |
| Добавить<br>линию Изменить<br>линию | <u>У</u> далить Добавить<br>линию участок     |                                                                                                    | <u>З</u> акрыть                          |

Здесь необходимо описать начало и конец линий – Подстанции и/или Закорачивающие пункты (ЗКРП), а также сами Линии и их Участки.

На практике возможны случаи, когда плавка гололеда осуществляется не на полной длине ВЛ, а на ее части. Для этого организовываются специальные закорачивающие пункты (ЗКРП) между подстанциями начала и конца ВЛ. Для корректного описания в базе данных таких ВЛ необходимо в справочнике на уровне **Подстанции** внести **ЗКРП**.

Для **Подстанций/ЗКРП** вносятся только их наименования. Для **Линий** – наименования и подстанция привязки. Для **Участка** – его наименование, протяженность в километрах, количество проводов в фазе и тип провода. Сумма длин **Участков** составит длину **Линии**.

Линия должна содержать не менее одного Участка. Она делится на несколько Участков в том случае, если по длине Линии применены разные типы проводов или различаются метеоусловия и/или характеристики гололеда, покрывающего провода. При этом считается, что все провода на участке имеют одинаковое гололедное покрытие. Длина гололедного покрытия на участке в случае его фрагментарности равна сумме длин этих фрагментов.

После того, как выполнены описанные выше действия, можно приступать к расчету режимов плавки гололеда.

Для осуществления расчета необходимо ввести все параметры в активные поля ввода на главном окне. Главное окно содержит Меню, Панель быстрого доступа, Панель вкладок, Рабочее поле.

Панель быстрого доступа позволяет:

- 1. Создать новый расчет
- 2. Отрыть окно архив расчетов
- 3. Открыть окно подстанции и линии
- 4. Произвести расчет
- 5. Открыть окно настройки
- 6. Открыть окно диапазоны
- 7. Открыть справку

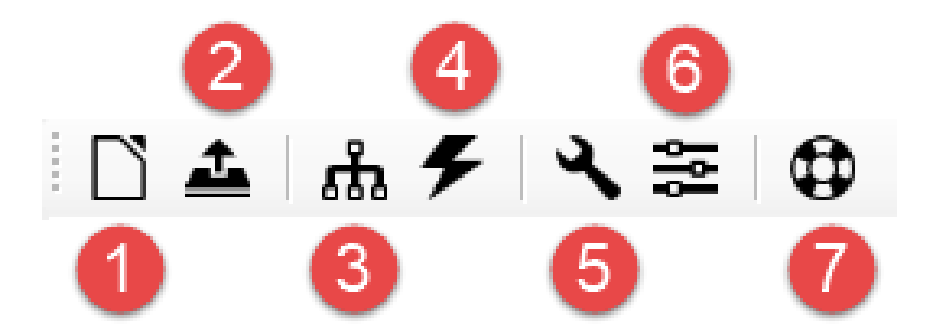

| 88                               |      |                    |              |                   | Гололёд            |                              |                        |               |                                     |                                      | - 🗆 🗙                                                 |
|----------------------------------|------|--------------------|--------------|-------------------|--------------------|------------------------------|------------------------|---------------|-------------------------------------|--------------------------------------|-------------------------------------------------------|
| Файл Пла                         | авка | Подстанции и линии | Справочн     | ники Настройки По | мощь               |                              |                        |               |                                     |                                      |                                                       |
| 🗋 📤 🛛                            | ħ, † | ४ ≋ Ф              |              |                   |                    |                              |                        |               |                                     |                                      |                                                       |
| Новый<br>расчет                  |      | Подстанция:        |              |                   |                    |                              |                        |               |                                     |                                      | ~                                                     |
| Схема                            |      | Линия:             |              |                   |                    |                              |                        |               |                                     |                                      | ~                                                     |
| Параметры                        | Nº   | Участок            | Длина,<br>км | Тип провода       | Проводов<br>в фазе | Температур<br>воздуха,<br>°С | Скорость<br>ветра, м/с | Угол<br>ветра | Длина<br>гололедного<br>участка, км | Толщина<br>стенки<br>гололёда,<br>см | Удельный<br>вес<br>гололеда,<br>грамм/см <sup>3</sup> |
| Расчет<br>температуры<br>провода |      |                    |              |                   |                    | -                            |                        |               |                                     |                                      |                                                       |
|                                  |      |                    |              |                   |                    |                              |                        |               |                                     |                                      |                                                       |
|                                  |      |                    |              |                   |                    |                              |                        |               |                                     |                                      |                                                       |
|                                  |      |                    |              |                   |                    |                              |                        |               |                                     |                                      |                                                       |
|                                  |      |                    |              |                   |                    |                              |                        |               |                                     |                                      |                                                       |
|                                  |      |                    |              |                   |                    |                              |                        |               |                                     |                                      |                                                       |
|                                  |      |                    |              |                   |                    |                              |                        |               |                                     |                                      |                                                       |
|                                  |      |                    |              |                   |                    |                              |                        |               |                                     |                                      |                                                       |
|                                  |      |                    |              |                   |                    |                              |                        |               | Добавить<br>участок                 | Изменить<br>участок                  | Удалить<br>участок                                    |
|                                  |      |                    |              |                   |                    |                              |                        |               |                                     |                                      |                                                       |
| _                                |      |                    |              |                   |                    |                              |                        |               |                                     |                                      | .:                                                    |

Ввод в поля необходимых для расчета параметров осуществляется вручную или заполнением этих параметров данными предыдущих расчетов, загружаемых автоматически из выбранного архива расчетов.

На первой вкладке **Новая задача** для быстрого заполнения полей необходимо начинать с поля **Линия**. После выбора **Линии** откроется окно **Подстанции и линии**. Здесь необходимо выбрать линю, для которой будет производиться расчет и нажать на кнопку **Выбрать линию**. Связанная с выбранной линией информация перенесется в главное окно и автоматически заполнятся поля **Подстанция**, **Линия**, **Класс напряжения ВЛ**, в нижней таблице формы отобразятся **Участки** воздушной линии с полями, содержащими информацию об условиях охлаждения проводов и параметры гололедной муфты. Их необходимо также заполнить. Для изменения параметров необходимо выбрать участок и нажать на копку **Изменить участок** или дважды нажать на участок, при этом откроется окно редактирования параметров:

| Редактирование параметро         | ов плавки линии      |  |  |  |
|----------------------------------|----------------------|--|--|--|
| Участок:                         | Восточная-Лесхоз     |  |  |  |
| Длина, км:                       | 15,7                 |  |  |  |
| Проводов в фазе:                 | 1                    |  |  |  |
| Тип провода:                     | AC-120/27 v          |  |  |  |
| Температура воздуха оС:          | -5                   |  |  |  |
| Скорость ветра, м/с:             | 5 (Слабый ветер) 🗸 🗸 |  |  |  |
| Угол ветра, град:                | 45 Задать угол       |  |  |  |
| Длина гололёдного участка, км:   | 0 в, %: О            |  |  |  |
| Толщена стенки гололёда, см:     | 1,5                  |  |  |  |
| Удельный вес гололёда, грамм/см: | 0,9                  |  |  |  |
| C                                | Сохранить Отмена     |  |  |  |

Здесь вводятся следующие параметры:

- имя участка
- длина участка
- количество проводов в фазе
- тип провода
- температура воздуха, °С;
- скорость ветра, м/с;
- угол ветра относительно участка;
- длина гололёдного участка, км;
- толщина стенки гололёда, см;
- удельный вес гололеда, г/см<sup>3</sup>.

Для принятия введённых изменений необходимо нажать на копку **Сохранить.** При нажатии на копку **Отмена** изменённые параметры не применяются к участку.

| 8                            |      |                                             |                   |                    | Гололёд            | 1                           |                        |               |                                     |                                      | - 🗆 🗙                                                 |
|------------------------------|------|---------------------------------------------|-------------------|--------------------|--------------------|-----------------------------|------------------------|---------------|-------------------------------------|--------------------------------------|-------------------------------------------------------|
| Файл Пл<br>:ГЗ ♠             | авка | Подстанции и лини                           | и Справоч         | нники Настройки По | мощь               |                             |                        |               |                                     |                                      |                                                       |
| Новый                        |      |                                             |                   |                    |                    |                             |                        |               |                                     |                                      |                                                       |
| расчет Подстанция: Восточная |      |                                             |                   |                    |                    |                             |                        |               | ~                                   |                                      |                                                       |
| Схема                        |      | Линия:                                      | Восточная         | -Северная 110 кВ   |                    |                             |                        |               |                                     |                                      | ~                                                     |
| Параметры                    | Nº   | Участок                                     | Длина,<br>км      | Тип провода        | Проводов<br>в фазе | Температу<br>воздуха,<br>°С | Скорость<br>ветра, м/с | Угол<br>ветра | Длина<br>гололедного<br>участка, км | Толщина<br>стенки<br>гололёда,<br>см | Удельный<br>вес<br>гололеда,<br>грамм/см <sup>3</sup> |
| Расчет<br>температуры        | 1    | Восточная-Лесхоз                            | 15,7              | AC-120/27          | 1                  | -5                          | 5                      | 45            | 0                                   | 1,5                                  | 0,9                                                   |
| провода                      | 2    | Лесхоз-Северная                             | 22,4              | AC-120/19          | 1                  | -5                          | 5                      | 45            | 0                                   | 1,5                                  | 0,9                                                   |
|                              | Про  | тяженность линии: 38<br>тяженность гололеда | ,1 км.<br>: О км. |                    |                    |                             |                        |               | Добавить И<br>участок у             | зменить<br>часток                    | Удалить<br>участок                                    |
|                              |      |                                             |                   |                    |                    |                             |                        |               |                                     |                                      | .::                                                   |

После полного заполнения первой вкладки программы переходим на вторую вкладку Схема плавки, в которой выбираем тип схемы и схему плавки. При необходимости - ставим галочку Плавка с использованием управляемых выпрямительных установках. При активном параметре можно выбрать тип схемы только на постоянном токе и на вкладке Параметры становится активным поле I действующий для задания тока плавки на управляемых выпрямительных установках.

| ~ |
|---|
| ~ |
|   |
|   |

В зависимости от выбранной схемы будут активированы необходимые поля на вкладке Параметры. Изображение схемы также дублируется на

вкладке **Параметры**, для его просмотра необходимо навести указателем мыши на подчеркнутую надпись <u>Схема: тип\_схемы</u>.

| *                     |                      |                                     | Гололёд |            |         |                |                    |               | - 🗇 🗙      |  |  |
|-----------------------|----------------------|-------------------------------------|---------|------------|---------|----------------|--------------------|---------------|------------|--|--|
| Файл П                | лавка Подстанци      | и и линии Справочники Настройки Пом | мощь    |            |         |                |                    |               |            |  |  |
| 🗋 📥                   | .ங. ≁ ∖ ≋            | •                                   |         |            |         |                |                    |               |            |  |  |
| Новый<br>расчет       | <u>Схема: 3-х фа</u> | зное КЗ                             |         |            | OKDE    |                |                    |               |            |  |  |
| Схема<br>плавки       | подстанция т         | Питающая система                    | Поде    | зтанция 27 | SKPII   | Питающа        | я система          |               |            |  |  |
|                       | Хсис1,Ом:            | 0,45                                | X       | сис2,Ом:   | 0       |                |                    |               |            |  |  |
| Параметры             | Rсис1,Ом:            | 0,9                                 | R       | сис2,Ом:   | 0       |                |                    |               |            |  |  |
| Расчет<br>температуры |                      | Трансформатор плавки гололед        | a       |            | Тра     | ансформатор    | плавки голо        | оледа         |            |  |  |
| провода               | - Uлин1,кВ:          | 14                                  | L       | Јлин2,кВ:  | 0       |                |                    |               |            |  |  |
|                       |                      | Реактор                             |         |            |         | Pea            | актор              |               |            |  |  |
|                       | Хреак1,Ом:           | 0                                   | Xp      | еак2,Ом:   | 0       |                |                    |               |            |  |  |
|                       |                      | Заземлитель                         |         |            |         | Зазем          | илитель            |               |            |  |  |
|                       | Rзаз1,Ом:            | 0                                   | R       | заз2,Ом:   | 0       |                |                    |               |            |  |  |
|                       |                      |                                     | Лини    | Линия:     |         |                |                    |               |            |  |  |
|                       | Rуд.зем,Ом/          | км: 0                               | Nº      | Участок    |         | Тип<br>провода | Проводов<br>в фазе | Худ,<br>Ом/км |            |  |  |
|                       | І действ.,А:         | 0                                   | 1       | Восточная  | -Лесхоз | AC-120/27      | 1                  | 0,44612       | Рассчитать |  |  |
|                       | Расчет по            | заланному току плавки               | 2       | Лесхоз-Се  | верная  | AC-120/19      | 1                  | 0,44694       | Рассчитать |  |  |
|                       |                      |                                     |         |            |         |                |                    |               |            |  |  |
|                       |                      |                                     |         |            |         |                |                    |               |            |  |  |
|                       |                      |                                     |         |            |         |                |                    |               |            |  |  |
|                       |                      |                                     |         |            |         |                |                    |               |            |  |  |
|                       |                      |                                     |         |            |         |                |                    |               |            |  |  |
|                       |                      |                                     |         |            |         |                |                    |               | Рассчитать |  |  |
|                       |                      |                                     |         |            |         |                |                    |               |            |  |  |

На вкладке Параметры в активные поля вводятся:

- реактивное сопротивление системы, питающей УПГ, включая сопротивление трансформатора, Хсис, Ом;
- активное сопротивление системы, питающей УПГ, включая сопротивление трансформатора, Rcuc, Oм;
- линейное напряжение на низкой стороне трансформатора плавки гололеда Uлин, кВ;
- реактивное сопротивление реактора Хреак, Ом;
- активное сопротивление заземлителя, Rзаз, Ом;
- активное удельное сопротивление земли, Ryд.зем, Ом/км;
- ток для плавки с использованием управляемых выпрямительных установок, I действ., А;
- заданный ток плавки, І пл., А;

 реактивное удельное сопротивление линии Худ, Ом/км. Значение реактивного удельного сопротивления линии рассчитывается при нажатии на кнопку Рассчитать. При этом открывается дополнительное окно, в котором необходимо задать расстояния между проводами фаз воздушной линии.

| Расстояние между фазами                                        |                                               |         |  |  |  |  |  |  |  |  |
|----------------------------------------------------------------|-----------------------------------------------|---------|--|--|--|--|--|--|--|--|
| А-В, м:                                                        | 9,00                                          |         |  |  |  |  |  |  |  |  |
| В-С, м:                                                        | 5,39                                          |         |  |  |  |  |  |  |  |  |
| С-А, м:                                                        | 8,60                                          |         |  |  |  |  |  |  |  |  |
| Эквивалентная глубина возврата<br>тока через землю, м:<br>1000 |                                               |         |  |  |  |  |  |  |  |  |
| Удельное и<br>сопротивле                                       | Удельное индуктивное<br>сопротивление, Ом/км: |         |  |  |  |  |  |  |  |  |
|                                                                | 0,44612                                       |         |  |  |  |  |  |  |  |  |
| Рассчита                                                       | ъ                                             | Закрыть |  |  |  |  |  |  |  |  |

Для расчета по заданному току плавки необходимо установить флажок **Расчет по заданному току плавки** и задать в поле **І пл**. необходимое значение тока.

Затем нажимается кнопка Рассчитать. Прохождение расчета отображается в отдельном окне:

| Результат                                                                                          |                                                      |                     |  |  |  |  |  |  |  |  |
|----------------------------------------------------------------------------------------------------|------------------------------------------------------|---------------------|--|--|--|--|--|--|--|--|
| Время плавки, минут: 93,37                                                                         | Ток плавки, ампер:                                   | 400,7               |  |  |  |  |  |  |  |  |
| (Участок 1) Время плавки, минут: 82<br>(Участок 2) Время плавки, минут: 93<br>Расчет линии окончен | ,55; Ток плавки, ампер<br>,37; Ток плавки, ампер<br> | : 400,29<br>: 400,7 |  |  |  |  |  |  |  |  |
| Сохранить Просмотреть отчет отчет р                                                                | Прервать<br>расчет участка                           | Закрыть             |  |  |  |  |  |  |  |  |

Во время расчета выводится информация :

- Рассчитанные значения времени и тока плавки

- Предупреждения о превышении времени плавки

Для принудительной остановки расчет участка необходимо нажать на кнопку **Прервать расчет участка.** Для принудительного завершения расчета линии без сохранения и просмотра результата нажмите на кнопку **Закрыть**.

По окончании расчета становятся активными кнопки: Сохранить отчет и Просмотреть отчет. При нажатии на кнопку Сохранить отчет, отчет сохраняется в выбранную вами директорию и информация о расчете записывается в Архив расчетов. При нажатии на кнопку Просмотреть отчет, открывается отчет без запроса сохранения на диск и сохранения информации о расчете в Архив расчетов.

При нажатии на кнопку **Сохранить отчет** откроется окно для выбора папки для сохранения отчета. По умолчанию отчеты предлагается сохранять в подпапке **OUTPUT**, находящейся в папке размещения программы.

|                                                                                                    | Сохранение                                                                                                    | 9                                                                                                    | ×                                                                                                    |
|----------------------------------------------------------------------------------------------------|----------------------------------------------------------------------------------------------------|----------------------------------------------------------------------------------------------------|----------------------------------------------------------------------------------------------------|
| 🔄 🏵 🝷 🕇 📕                                                                                                    | $\ll$ Gololed $ ightarrow$ bin $ ightarrow$ Release $ ightarrow$ output                                                                                                    | ✓ С Поиск: output                                                                                                 | م                                                                                                    |
| Упорядочить 🔻                                                                                                    | Создать папку                                                                                                    |                                                                                                    | := • 🕜                                                                                                    |
| <ul> <li>Документы</li> <li>Загрузки</li> <li>Изображения</li> <li>Музыка</li> <li>Рабочий стол</li> <li>Локальный да</li> <li>Покальный да</li> <li>Program File</li> <li>Program File</li> </ul> | <ul> <li>Имя</li> <li>2014.06.28_22.13.40</li> <li>2014.07.01_20.52.16</li> <li>2014.07.01_22.10.07</li> <li>2014.07.13_09.21.02</li> <li>2014.07.13_12.09.27</li> <li>es</li> </ul> | Дата изменения<br>28.06.2014 22:13<br>01.07.2014 20:52<br>01.07.2014 22:10<br>13.07.2014 9:21<br>13.07.2014 12:09 | Тип<br>Лист Microsoft Ex<br>Лист Microsoft Ex<br>Лист Microsoft Ex<br>Лист Microsoft Ex<br>Лист Microsoft Ex |
| Uindows 🔒 Пользовате                                                                                                    | ли – – – – – – – – – – – – – – – – – – –                                                                                                    |                                                                                                    | >                                                                                                    |
| <u>И</u> мя файла:<br><u>Т</u> ип файла:                                                                                                    | 2014.07.13_15.08.23<br>Excel (*.xls)                                                                                                    |                                                                                                    | <b>~</b>                                                                                                    |
| 🕥 Скрыть папки                                                                                                    |                                                                                                    | Со <u>х</u> ранить                                                                                                | Отмена                                                                                                    |

После сохранения отчета вам будет предложено его открыть. Если вы захотите чтобы рассчитанный отчет открывался автоматически после сохранения, то активируйте параметр Автоматически открывать файл результата расчета в меню Настройки->Общее вкладка Прочее.

|    | А                           | В                                   | С           | D           | E         | F           | G             |  |  |  |  |  |  |  |
|----|-----------------------------|-------------------------------------|-------------|-------------|-----------|-------------|---------------|--|--|--|--|--|--|--|
| 1  |                             | Расчет параметров плавки гололеда   |             |             |           |             |               |  |  |  |  |  |  |  |
| 2  |                             | ВЛ 110 кВ Восточная-Северная 110 кВ |             |             |           |             |               |  |  |  |  |  |  |  |
| 3  | Схема плавки: 3-х фазное КЗ |                                     |             |             |           |             |               |  |  |  |  |  |  |  |
| 4  |                             |                                     |             |             |           |             |               |  |  |  |  |  |  |  |
|    | Температура                 | Скорость ветра,                     | VEOT PATDA  | Длина гол.  | Диаметр   | Толщина ст. | Уд. Вес гол., |  |  |  |  |  |  |  |
| 5  | воздуха                     | воздуха м/с                         |             | участка, км | г.м., см  | гол., см    | г/см3         |  |  |  |  |  |  |  |
|    |                             |                                     | Ток плавки, | Макс.доп.   | Ток преп. | Температура | Время плавки, |  |  |  |  |  |  |  |
| 6  | типпровода                  | длина линии, км                     | А           | ток, А      | гол., А   | провода     | мин           |  |  |  |  |  |  |  |
| 7  | Имя участка: ]              | Восточная-Лесхоз                    |             |             |           |             |               |  |  |  |  |  |  |  |
| 8  | -2,00                       | 5,00                                | 45,00       | 1,00        | 4,54      | 1,50        | 0,90          |  |  |  |  |  |  |  |
| 9  | 1x AC-120/27                | 15,70                               | 400,3       | 882,6       | 185,1     | 12,69       | 82,55         |  |  |  |  |  |  |  |
| 10 | Smr=                        | 9,71                                | Prir=       | 4,87        | Qrir=     | 8,40        |               |  |  |  |  |  |  |  |
| 11 | Имя участка:                | Лесхоз-Северная                     |             |             |           |             |               |  |  |  |  |  |  |  |
| 12 | -3,00                       | 5,00                                | 45,00       | 2,00        | 4,52      | 1,50        | 0,90          |  |  |  |  |  |  |  |
| 13 | 1x AC-120/19                | 22,40                               | 400,7       | 891,2       | 214,7     | 11,53       | 93,37         |  |  |  |  |  |  |  |
| 14 | Sm=                         | 9,72                                | Pm=         | 4,86        | Qrir=     | 8,41        |               |  |  |  |  |  |  |  |

Отчеты формируются в стандартном формате программы Excel-«\*.xls». Открытый отчет можно обрабатывать всеми доступными средствами программы: просматривать, редактировать, копировать, распечатывать.

После расчета вся заданная исходная информация задачи помещается в архив. Здесь указывается дата, время проведения расчета, наименование

линии, для которой производился расчет, и схема плавки. В дальнейшем расчет можно будет повторить. Для этого открыть окно архива из меню **Плавка->Архив расчетов**. Далее выбрать строку с необходимым расчетом и в этой строке нажать кнопку **Повторить расчет**.

| Дата расч  | ета      | Линия                        | Схема                       | Комментарий                           | Открыть<br>результат<br>расчета .xls | Повторить<br>расчет |
|------------|----------|------------------------------|-----------------------------|---------------------------------------|--------------------------------------|---------------------|
| 17.08.2014 | 16:51:59 | Восточная-Северна:<br>Трос   | Трос-трос<br>постоянный ток | Расчет по<br>заданному<br>току плавки | Открыть                              | Повторить расч      |
| 16.08.2014 | 15:26:33 | Восточная-Северна:<br>110 кВ | 3-х фазное КЗ               |                                       | Открыть                              | Повторить расч      |

Все ранее сохраненные данные автоматически загрузятся в главное окно. При необходимости откорректировать нужные параметры и произвести новый расчет.

Если в программе имеются данные на экране, то при закрытии программы выводится сообщение с предложением сохранить введенные данные.

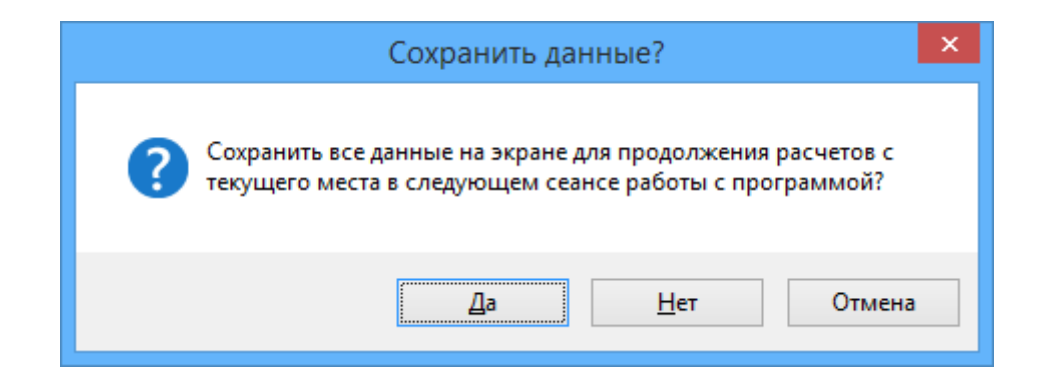

При нажатии на кнопку Да, данные сохраняются и будут автоматически загружены при следующем запуске программы. При нажатии на кнопку Нет, данные не сохраняются и при запуске программа открывается без данных на экране. При нажатии на кнопку Отмена, происходит отмена операции выхода из программы.

#### 4.2. Расчет температуры провода

Для расчета изменения температуры провода при протекании по нему тока, необходимо перейти во вкладку **Расчет температуры провода**, выбрать необходимый провод, задать метеоусловия, приращения параметров и нажать на кнопку **Рассчитать**.

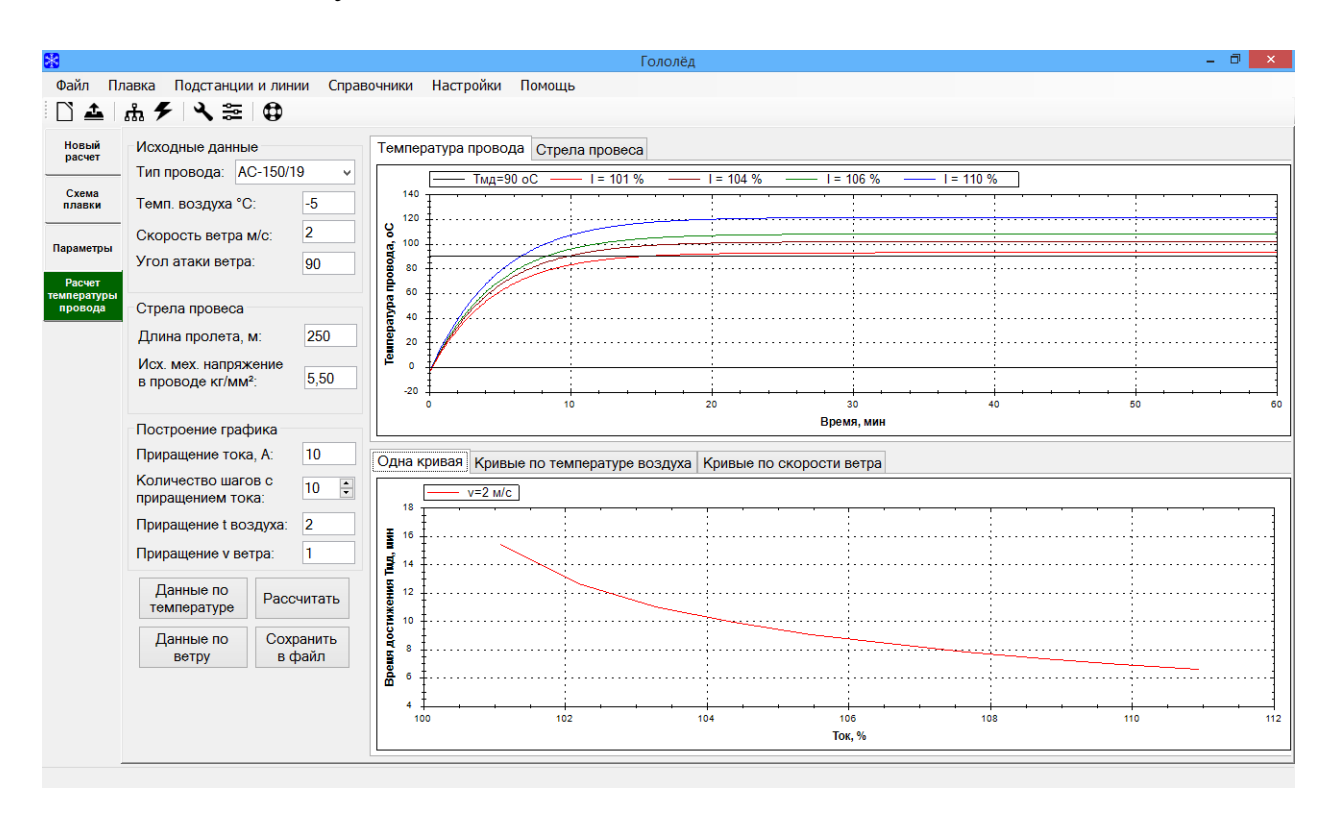

Для просмотра рассчитанных табличных данных по температуре или ветру нажмите на кнопку **Данные по температуре** или **Данные по ветру**. Откроется соответствующие окно.

|   |              | Ис       | ходные данные |           |         | ×        |  |
|---|--------------|----------|---------------|-----------|---------|----------|--|
|   | Темп.воздуха | Ск.ветра | Імакс.доп.    | I,A(%)    | Тмд,мин | ^        |  |
| ľ | -5           | 2        | 914           | 924(101)  | 15,4    |          |  |
|   | -5           | 2        | 914           | 934(102)  | 12,6    |          |  |
|   | -5           | 2        | 914           | 944(103)  | 11      |          |  |
|   | -5           | 2        | 914           | 954(104)  | 9,9     |          |  |
|   | -5           | 2        | 914           | 964(105)  | 9       |          |  |
|   | -5           | 2        | 914           | 974(106)  | 8,4     |          |  |
|   | -5           | 2        | 914           | 984(107)  | 7,8     |          |  |
|   | -5           | 2        | 914           | 994(108)  | 7,3     |          |  |
|   | -5           | 2        | 914           | 1004(109) | 6,9     |          |  |
|   | -5           | 2        | 914           | 1014(110) | 6,6     |          |  |
|   | -3           | 2        | 905           | 915(101)  | 15,3    |          |  |
|   | -3           | 2        | 905           | 925(102)  | 12,5    |          |  |
|   | -3           | 2        | 905           | 935(103)  | 10,9    |          |  |
|   | -3           | 2        | 905           | 945(104)  | 9,8     | <b>~</b> |  |
|   | Закрыть      |          |               |           |         |          |  |

Все графики поддерживают масштабирование, сохранение в графическом формате в файл и печать. Для выполнения соответствующих действий, нажмите правой кнопкой мыши на график для вывода на экран контекстного меню.

Экспортировать данные по температуре и ветру, а также все отображаемые графики в Excel, можно, нажав на кнопку **Сохранить в файл**.

Построение серии графиков происходит следующим образом. Предварительно необходимо задать значения следующих параметров.

**Приращение тока**. Это величина на которую происходит изменение величины тока, протекающего по проводу, для очередного расчета.

Количество шагов с приращением тока. Это количество расчетов с изменением тока на величину, указанную в Приращении тока.

На основании исходных метеопараметров: **Температуры воздуха**, **Скорости ветра** и **Угле атаки ветра** происходит первая серия расчетов. Ток в проводе при этом изначально увеличен на величину **Приращение тока** относительно максимально допустимого при этих метеопараметрах. Рассчитывается температура провода с течением времени. В выходную таблицу заносится время достижения максимально допустимой температуры

51

провода (обычно это 90 градусов по Цельсию). Далее производится следующий расчет с измененным током на величину **Приращение тока**. Количество таких расчетов равно **Количеству шагов с приращением тока**. Графики **Температура провода** и **Стрела провеса** формируются по этой серии расчетов. Всего графиков четыре. Они формируются для первого и последнего расчетов, для расчета, который находится посередине таблицы, и для расчета, который находится на <sup>3</sup>/<sub>4</sub> от начала таблицы.

По этим же данным первой серии расчетов строится Одна кривая графика Время достижения Тмд.

Далее производится приращение исходного значения **Температуры** воздуха и Скорости ветра по четыре раза на величину, указанную в соответствующих параметрах: Приращение t воздуха и Приращение v ветра и проводятся серии расчетов. По этим значениям строится по четыре графика.

#### 5. Импортирование данных из архивов старого формата

Для переноса в новую Программу информации из разработанного ранее комплекса программ «Гололед» предусмотрена возможность импортирования данных из архивных конфигурационных файлов программ «Гололёд», «Гололёд 110», «Гололед Трос».

Выбором пункта меню **Импорт->Из архива старого формата**, открывается окно импорта данных.

| Импорт конфигурационного файла |                  |         |  |
|--------------------------------|------------------|---------|--|
| Тип схемы<br>Переменный ток    | О Постоянный ток | О Трос  |  |
|                                |                  | Открыть |  |
|                                | Импорт           | Закрыть |  |

Здесь необходимо выбрать тип схемы плавки гололеда:

- Переменный ток (программа «Гололёд 110»)
- Постоянный ток (программа «Гололёд»)
- Трос (программа «Гололёд Трос»)

и нажать кнопку Открыть.

|                                                                                                    | Открытие                                                                                 |                                                                                                    | X                                                                                                    |
|----------------------------------------------------------------------------------------------------|------------------------------------------------------------------------------------------|----------------------------------------------------------------------------------------------------|----------------------------------------------------------------------------------------------------|
| 🔄 🌛 🔹 🕇 퉬 «                                                                                                    | Delphi Гололёд 🔸 Гололед110                                                              | <ul> <li>С</li> <li>Поиск: Голо</li> </ul>                                                                                                    | лед110 🔎                                                                                              |
| Упорядочить 🔻 Со                                                                                                    | оздать папку                                                                             |                                                                                                    | i 🕶 🖬 🔞                                                                                               |
| <ul> <li>Видео</li> <li>Документы</li> <li>Загрузки</li> <li>Изображения</li> <li>Музыка</li> <li>Рабочий стол</li> <li>Delphi Гололед</li> <li>ДАННЫЕ</li> <li>КАТАЛОГ</li> <li>Результат</li> <li>СХЕМА</li> <li>Гололед110</li> </ul> | Имя   1.DAT  2.dat  47.dat  111.dat  123.dat  111111.dat  11111111111111111.dat  aaa.dat | Дата изменения<br>06.09.2012 16:13<br>13.07.2014 9:40<br>17.07.2013 15:39<br>13.07.2014 12:06<br>27.05.2013 15:20<br>08.07.2013 16:39<br>15.07.2013 11:16<br>08.08.2012 10:51 | Тип<br>Файл "DAT"<br>Файл "DAT"<br>Файл "DAT"<br>Файл "DAT"<br>Файл "DAT"<br>Файл "DAT"<br>Файл "DAT" |
|                                                                                                    | GLLD110.DAT                                                                              | 24.12.2013 17:44<br>17.07.2013 14:10<br>04.08.2012 10:33                                                                                                    | Файл "DAT"<br>Файл "DAT"<br>Файл "DAT"                                                                |
| Гололед-Ц √<br>Им                                                                                                    | <<br>ия файла: demo.dat                                                                  | ✓ Конфигурал Открыть                                                                                                    | ><br>ционные файлы (* ♀<br>Отмена                                                                     |

В открывшимся окне выбрать необходимую папку и отметить файл с импортируемыми данными. Необходимые данные хранятся в файлах с расширением «\*.dat» для плавки переменным током (программа «Гололед 110») и для плавки гололеда на тросах («Гололед Трос»). Для плавки постоянным током (программа «Гололёд») файлы с данными имеют расширение «\*.gld». Для продолжения работы нажать на кнопку **Открыть**.

Нажать кнопку **Импорт** для предварительного просмотра импортируемых данных. Откроется окно **Предпросмотр импорта**.

| Предпросмотр импорта                                                                                                  |                                                                                                    |  |
|----------------------------------------------------------------------------------------------------|----------------------------------------------------------------------------------------------------|--|
| База данных:                                                                                                    | Импортируемые данные:                                                                                                    |  |
| Восточная<br>Западная<br>Западная-Южная 330 кВ<br>ПС Западная - ПС Южная<br>Линия 3<br>В. Стеблиевская - Черноморская | <ul> <li>Линия 1</li> <li>Линия 2</li> <li>Линия 3</li> <li>В.Стеблиевская/Мирнаявская<br/>Мирнаялиевская/Тамань<br/>Таманьлиевская/Черноморская</li> </ul> |  |
| Добавить <u>И</u> зменить <u>У</u> далить Добавить<br>подстанцию подстанцию линию                                     | Импорт Сброс Закрыть                                                                                                    |  |

Окно разделено на две части:

- Структура базы данных Программы в левой части окна.
- Структура импортируемых данных в правой части окна.

В архивных файлах старого формата хранятся данные о воздушных линиях и их участках. Информация о подстанциях или ЗКРП учтена в наименованиях ВЛ и/или участков. В базе данных новой Программы подстанции/ЗКРП выделены в отдельный объект учета. Поэтому в базу данных необходимо отсутствующие, но необходимые для описания импортируемых ВЛ, подстанции внести обычным способом, используя кнопку **Добавить подстанцию**.

Если в базе данных отсутствуют и импортируемые воздушные линии, то их так же необходимо внести обычным способом, используя кнопку **Добавить линию**.

После того, как в базе данных определены подстанции и ВЛ, соответствующие импортируемым, можно приступать к импорту участков

ВЛ. Для этого необходимо перетащить указателем мыши участки линий из правой части окна (структуры импортируемых данных) на изображение необходимой воздушной линии в левой части окна. При этом из правой части окна этот участок перемещается в левую часть и окрашивается там в зеленый цвет.

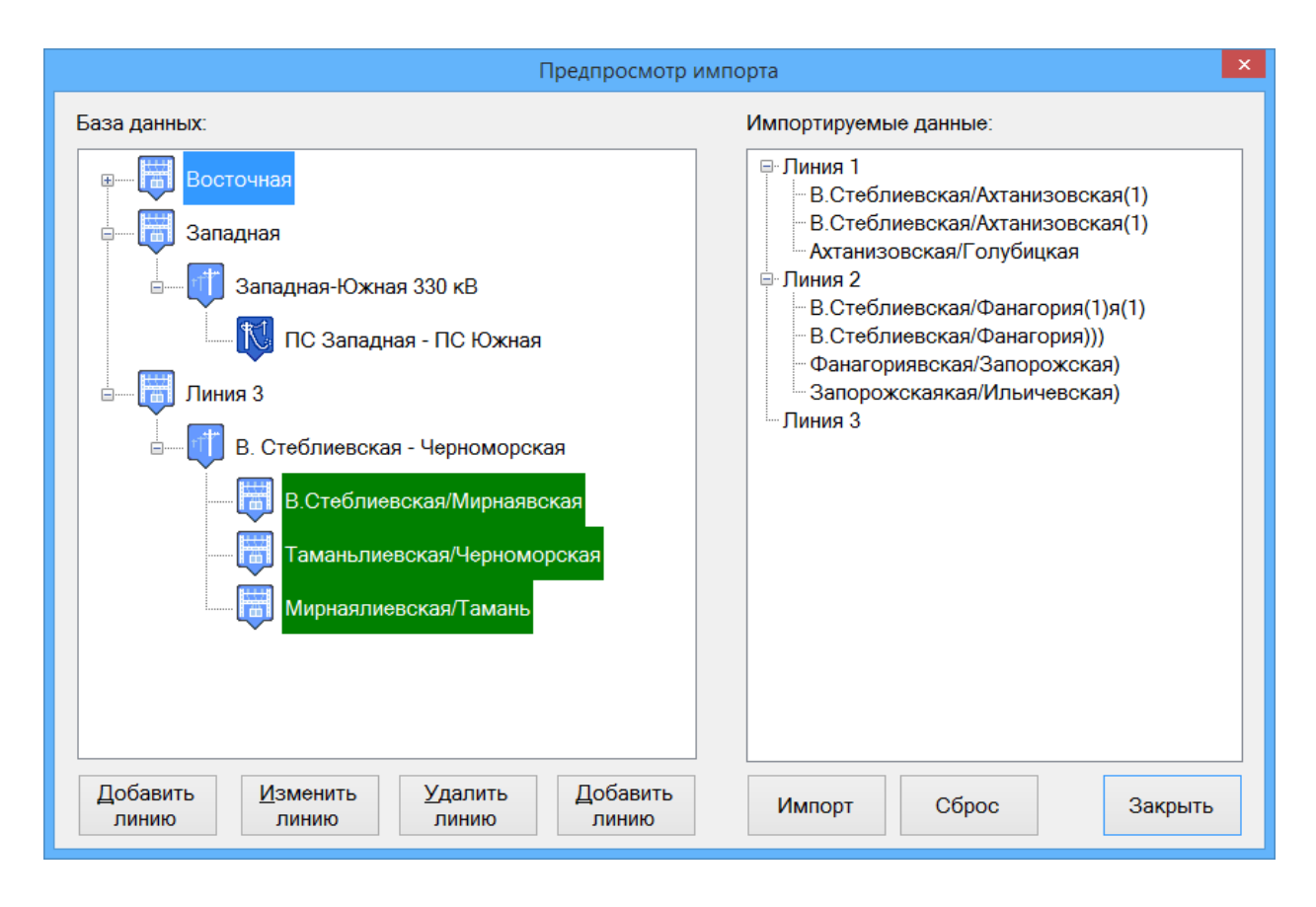

Если есть необходимость отменить выполненные перетаскивания участков, то это можно сделать, нажав на кнопку Сброс.

Для завершения импорта данных после окончания формирования структур Подстанция-Линия-Участок нажмите на кнопку **Импорт.** Все импортируемые участки ВЛ будут записаны в базу данных. Кнопка **Сброс** при этом уже не может отменить выполненные действия.

Нажатие на кнопку Закрыть закрывает текущее окно.

# 6. Возможные ошибки и их устранение

Возможные ошибки и их устранение описываются в:

- 1. Документе Руководство системного администратора, его можно открыть через Пуск->Гололёд 3->Документация.
- 2. На странице сайта ООО«ЭнергоСофтПроект»http://www.energosoftpro.ru/faq.cshtml.